#### 다우오피스 운영팀

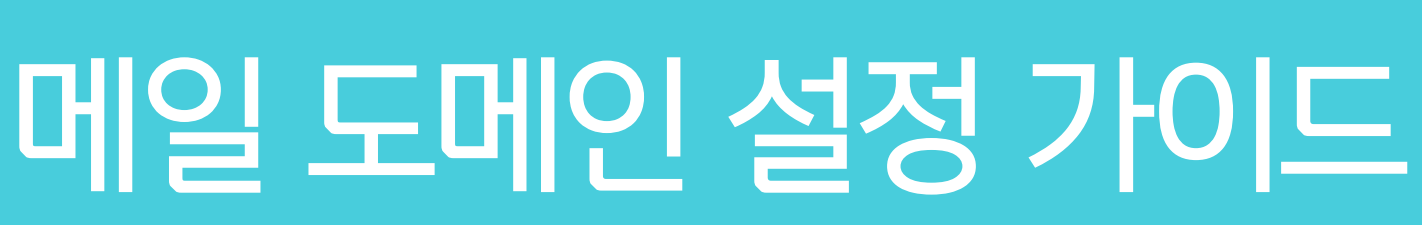

20가지 업무기능 제공, 다우오피스 그룹웨어

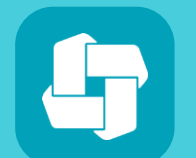

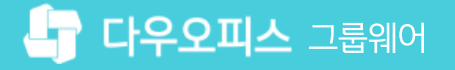

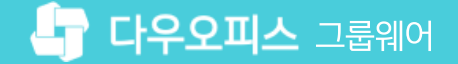

## contents 메일 도메인 설정 가이드

- 01 도메인 설정 개요
- 02 업체별 도메인 상세 설정 방법
- 03 도메인 설정 확인 방법

04 도메인 구매 업체 확인 방법

03 SPF레코드 정보 설정

02 MX레코드 정보 설정

01 도메인 설정 개요

#### CHAPTER 01 도메인 설정 개요

※ 도메인 설정을 변경하면, 외부에서 다우오피스로 메일이 발송되므로 도메인 설정은 반드시 다우오피스와 계정을 먼저 등록한 후 진행해 주시기 바랍니다.
 ※ 주 도메인과 가상도메인 상품 구매 시 가상도메인도 도메인 구매 후 도메인 설정을 해야 합니다.

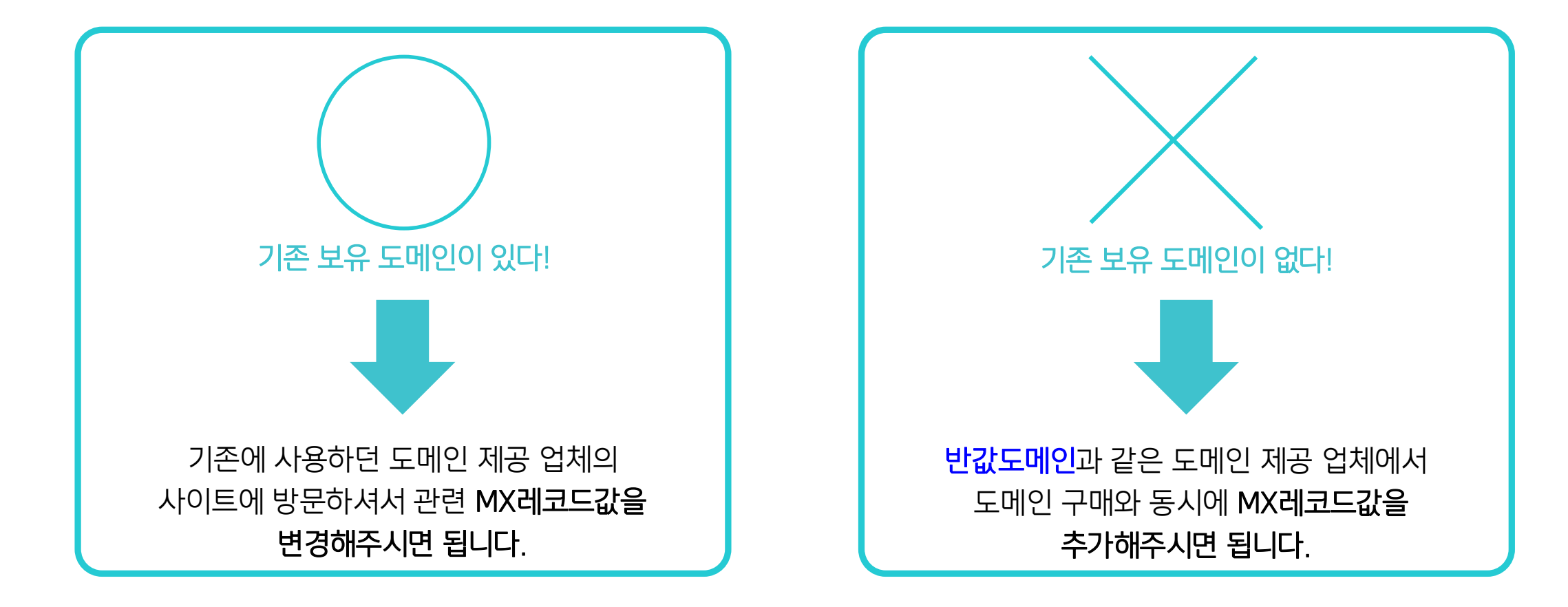

다우오피스에서는 연결 정보만 제공하며, 도메인 설정은 각 도메인 구매 업체에서 직접 변경하거나 문의하셔야 합니다.

이미 기업 도메인을 소유하고 계신다면, <mark>도메인 관리 사이트에 접속하여 MX 및 SPF 레코드를 변경하여야 메일을 사용</mark>할 수 있습니다.

우선 다우오피스 메일 이용을 위해서는 <u>별도 회사 도메인을 가지고 있어야 합니다.</u>

다우오피스에서 메일을 사용하기 위한 도메인 연결 방법을 안내해 드립니다.

#### 1) 도메인 설정 개요

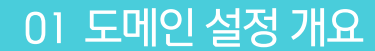

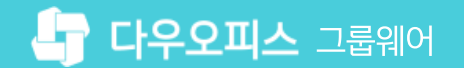

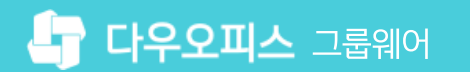

#### 2) MX레코드 정보 설정

MX레코드 정보 입력 방법은 아래와 같습니다.

도메인 구매 업체의 사이트에 방문하여 보유도메인의 네임서비스에 아래와 같이 입력 합니다.

1 메일 호스트 (MX레코드) 설정 : 고객님이 소유한 도메인으로 이메일을 사용할 수 있도록 다우오피스의 메일 서버(MX레코드)를 설정하는 절차입니다. 도메인 구매 업체 사이트의 설정화면에서 MX서버주소를 우선순위에 함께 등록해 줍니다. \* MX서버 입력 시 도메인(호스트명) 부분은 비워두셔도 됩니다.

\* 단독/설치/구축형의 경우 기본 그룹웨어 접속 주소 및 메일 보안서버 값을 입력합니다.

우선순위

5

10

#### [공유형]

| 호스트/MX서버주소         | 우선순위 |
|--------------------|------|
| mx1.daouoffice.com | 5    |
| mx2.daouoffice.com | 10   |

| MX레코드 추가 |                    |       | 닫기 🗙 |
|----------|--------------------|-------|------|
|          |                    |       |      |
| 호스트 이름   | MX레코드 서버 주소        | 우선 순위 |      |
|          | mx1.daouoffice.com | 10    |      |
|          |                    | L 57  | L.   |

#### 0

| 호스트/MX서버주소                   | 우선순위 |
|------------------------------|------|
| 당사의 MX 레코드 값<br>(그룹웨어 접속 주소) | 10   |

[단독/설치/구축형] - 메일 보안서버를 사용 중인 경우

[단독/설치/구축형] - 기본

호스트/MX서버주소

당사의 MX 레코드 값

(메일 보안서버)

당사의 MX 레코드 값

(그룹웨어 접속 주소)

| 예) 반값 도메인 네임 서비스 설정 화면 |  |
|------------------------|--|
|------------------------|--|

[중요] 우선순위에 부여하는 숫자의 범위는 0~9999까지 이며 숫자가 적을 수록 우선 순위가 높습니다. 메일서버를 여러 개 이용하시거나 기존에 사용하는 메일서버에서 수정하시는 경우, **다우오피스 서버의 우선순위가 가장 낮은 숫자가 되도록 설정**해 주시기 바랍니다.

MEMO

#### 3) SPF레코드 정보 설정

SPF레코드 정보 입력 방법은 아래와 같습니다.

SPF(TXT)레코드 등록 : SPF(메일서버등록제, Sender Policy Framework) 레코드는 메일서버 정보를 사전에 DNS에 공개함으로써 해당 IP에서 발송하는 메일이 정상메일임을 인증하는 기술적 절차입니다. 아래와 동일하게 등록해 주십시오.

| [공유형]                                                   | 예) 반값 도메인 네임 서비스 설정 화면                          |
|---------------------------------------------------------|-------------------------------------------------|
| v=spf1 include:_spf.daouoffice.com ~all                 | SPF레코드 추가 닫기 🗙                                  |
| [단독/설치/구축형]                                             | SPF레코드                                          |
| v=spf1 ip4: <b>그룹웨어서버</b> IP ip4: <b>메일보안서버</b> IP ~all | v=spfl include:_spf.daouoffice.com ~all<br>+ 추가 |
| MEMO                                                    |                                                 |

[중요] **단독/설치/구축형의 경우**, <mark>그룹웨어 서버는 기본으로 입력</mark>하셔야 합니다. 메일 보안서버 또는 해당 도메인을 타 서버에도 사용 중이라면 해당 IP도 추가로 입력해 주시면 됩니다.

2 도메인 네임서버(DNS)의 정보 변경 및 적용은 최소 1~2시간, 최대 7일까지 소요될 수 있습니다. 연동 설정이 잘 되지 않는 경우에는 네임서버(DNS)에 문제가 있을 가능성이 크기 때문에 구매하신 도메인 업체에 문의해 보시기 바랍니다. 도메인 업체별 고객센터 연락처는 아래와 같습니다.

- 가비아 : 1544-4370
- 반값도메인: 070-8795-0873
- 아이네임즈 : 02-559-1004
- 카페 24: 1588-3284
- 후이즈: 1588-4259

#### 4) 도메인 구매 업체 확인 방법

도메인 관리(구매)사이트가 기억나지 않는다면 아래와 같은 절차를 통해 확인할 수 있습니다.

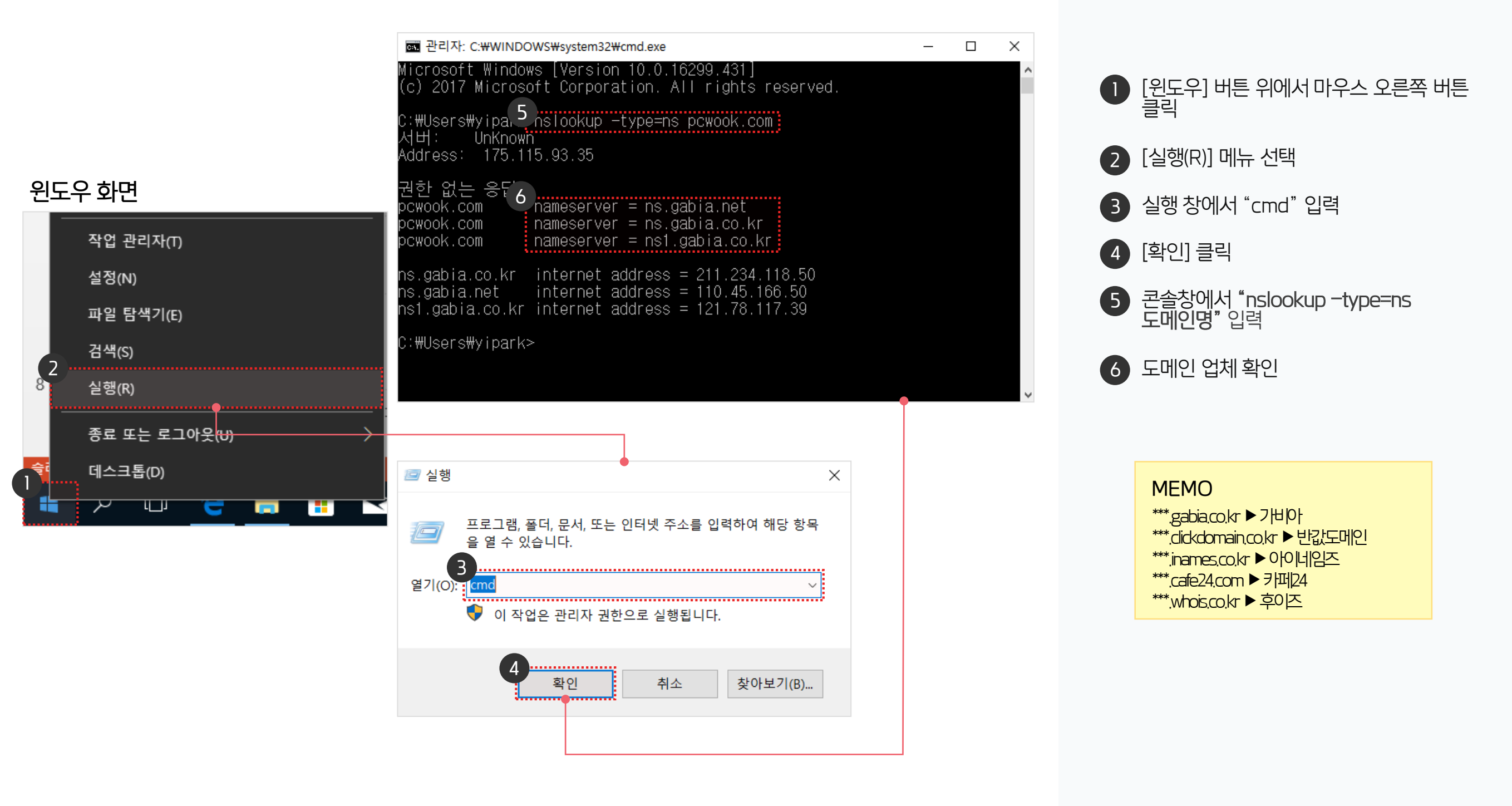

02 반값도메인 도메인 상세 설정 방법
03 아이네임즈 도메인 상세 설정 방법
04 카페24 도메인 상세 설정 방법
05 후이즈 도메인 상세 설정 방법
06 메일플러그 도메인 상세 설정 방법
07 도레지 도메인 상세 설정 방법

가비아 도메인 상세 설정 방법

01

20가지 업무기능 제공, 다우오피스 그룹웨어

CHAPTER 02 업체별 도메인 상세 설정 방법

👉 다우오피스 그룹웨어

#### 1) 가비아 도메인 상세 설정 방법 (1/3)

가비아 홈페이지 접속 및 로그인하신 후 [My가비아]로 이동하여 [DNS 관리툴] 버튼을 클릭합니다.

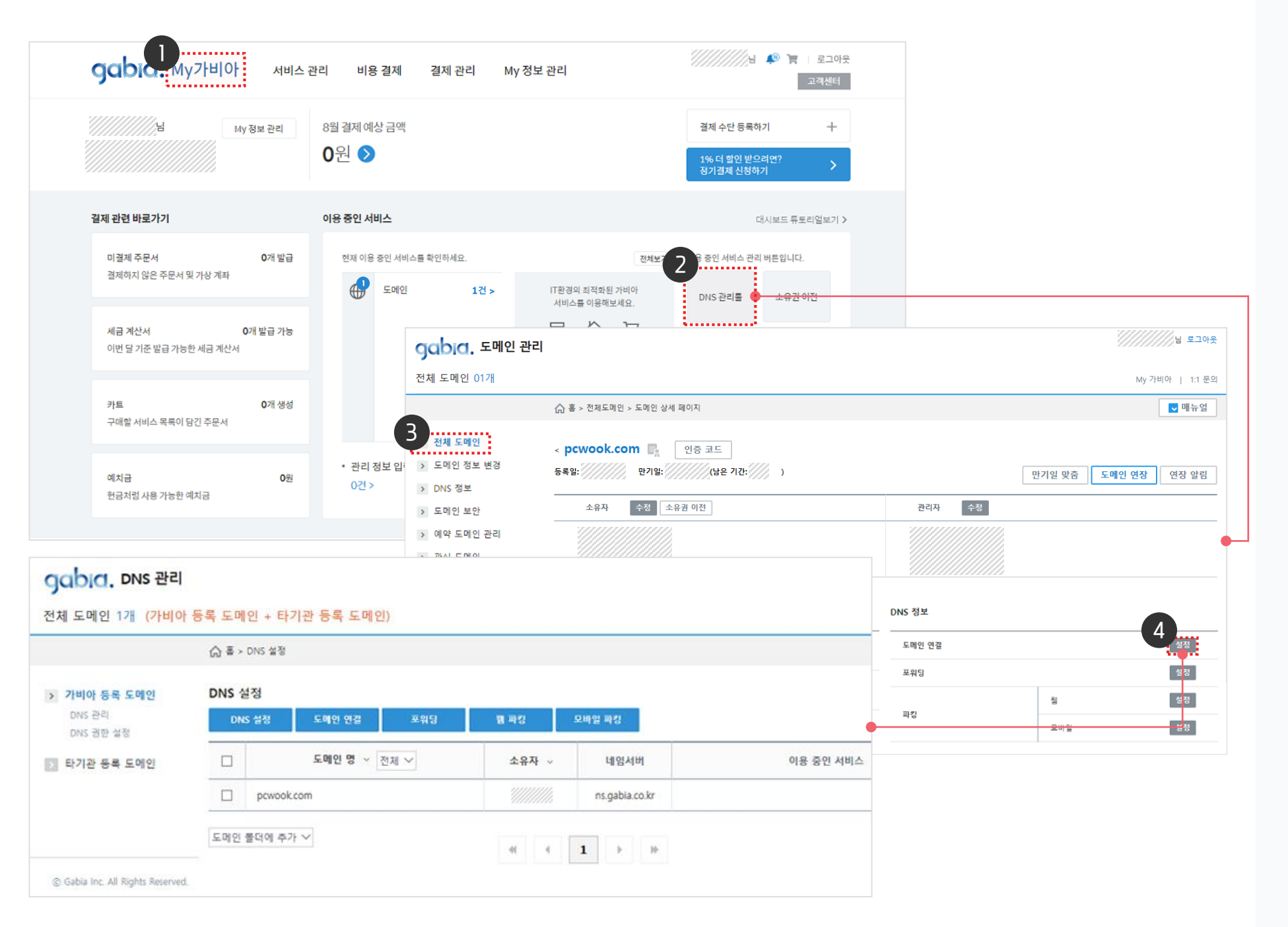

gabia.

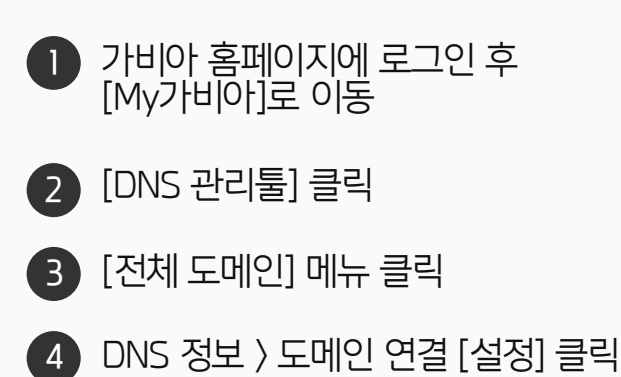

#### 1) 가비아 도메인 상세 설정 방법 (2/3)

부가서비스 설정 화면에서 DNS 레코드 설정 화면으로 이동합니다.

| gabia.                                                       | DNS 관리                                |                              |           |             |        |     |              |       |            |       |           |                               |
|--------------------------------------------------------------|---------------------------------------|------------------------------|-----------|-------------|--------|-----|--------------|-------|------------|-------|-----------|-------------------------------|
| 전체 도메인 1                                                     | 개 (가비아 등                              | 록 도메인 -                      | + 타기관 -   | 등록 도메인)     |        |     |              |       |            |       |           |                               |
|                                                              |                                       | <b>⊜</b> ≅ > DNS             | 설정        |             |        |     |              |       |            |       |           |                               |
| <ul> <li>가비아 등록</li> <li>DNS 관리</li> <li>DNS 권한 성</li> </ul> | <b>도메인</b><br>정                       | ONS 설정<br>DNS 설정             | 2 B       | 메인 연결       | 포워딩    | E E | 파킹           | 오바일 파 | 8          |       |           |                               |
| 💽 타기관 등록                                                     | 도메인                                   |                              | 5         | - 메인 명 ~ [전 | 1체 ~   |     | 소유자 🗸        | Ŀ     | 임서버        |       | 이용 중인 서비스 |                               |
|                                                              |                                       |                              | cwook.com |             |        |     | <i></i>      | ns.g  | abia.co.kr |       |           |                               |
|                                                              |                                       | 도메인 볼더                       | 에 추가 🗸    |             |        |     | 4            | 1     | Þ. H       |       |           |                               |
| © Gabia Inc. All                                             | <b>gabia.</b> 대<br>전체 도메인 17          | <b>)NS 관리</b><br>ዘ (가비아 등    | 록 도메인 ·   | + 타기관 등록    | 도메인)   |     | •            |       |            |       | ,         | ////님 로그아웃<br>My 가비아   1:1 문의 |
|                                                              |                                       |                              | ☆ 홈 > Di  | 4S 설정       |        |     |              |       |            |       |           | ■ 매뉴얼                         |
|                                                              | <b>DNS 설정</b><br>가비아 등록 5<br>타기과 등록 5 | DNS 설정<br>메인 가비아 도메인 타기관 도메인 |           |             |        |     |              |       |            |       |           |                               |
|                                                              | DNS 권한 설정                             |                              |           |             |        |     |              |       |            |       | Q, 107H ~ | 네 엑셀 다운로드                     |
|                                                              |                                       |                              | 번호        |             | 도메인명 ^ |     |              |       |            | DNS 3 | 정보        |                               |
|                                                              |                                       |                              | 1         | pcwook.com  |        | ۹   | A / MX / TXT |       |            |       |           | 설정                            |
|                                                              | © Gabia Inc. All R                    | ights Reserved.              |           |             |        |     |              |       |            |       |           |                               |

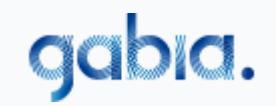

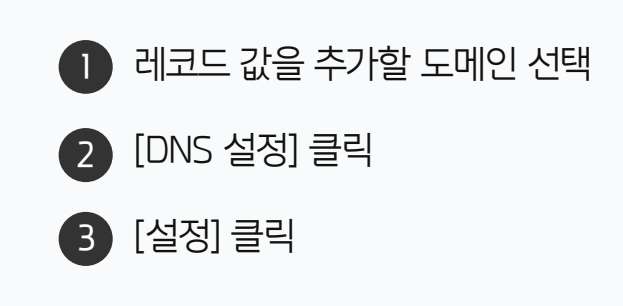

gabia.

#### 1) 가비아 도메인 상세 설정 방법 (3/3)

MX/TXT 레코드 값을 추가하여 저장합니다.

| E 1 |                                 |           |             |                |                                              |        |        |        |          |             |                                             |
|-----|---------------------------------|-----------|-------------|----------------|----------------------------------------------|--------|--------|--------|----------|-------------|---------------------------------------------|
| ľ   | MX 		 호스트 이름                    | [         | 메일 호스트(MX 레 | . ① 마.         | 지막에 마침표 찍어야 합니다. 🔛 📃                         | DNS 설정 |        | X      |          |             |                                             |
|     |                                 | MX        | @           | mx2.daouoffic  | e.com.                                       | 600    | 10     | DN     | NS 설정    |             | 1 DNS 설정 창에서 [레코드 추가] 를                     |
|     | MX레코드 추가                        | MX        | @           | mx1.daouoffic  | e.com.                                       | 600    | 5      | DN     | NS 설정    |             | · 클릭하여 MX/SPF 레코드 값을 주가                     |
|     |                                 | * 만약 기존어  | 에 사용하시던     | 도메인(순위기        | ├ 10인 도메인)이 있는 경우, 순위 란에 10보다 더 <sup>3</sup> | 작은 자연수 | 를 입력   | 합니다.   |          |             | ※ 하단의 노란 박스 참조                              |
|     | TXT 		 호스트 이름                   | 7         | ː/위치        |                | 18 🗸                                         | DNS 설정 |        | ×      |          |             | 이력한 값 확인                                    |
|     |                                 | TXT       | @           | "v=spf1 includ | le:_spf.daouoffice.com ~all"                 | 600    |        | DI     | NS 설정    |             |                                             |
|     | TXT레코드 추가                       |           |             |                |                                              |        |        |        |          |             | 3 [저장] 클릭                                   |
|     |                                 |           | ▼ MX/       | TXT 레크         | 1드 등록 완료 화면                                  |        |        |        |          |             |                                             |
|     |                                 |           | 타입 🚹        | 호스트            | 갅                                            |        | ΠL     | 우선     | 서비스      | 상태          |                                             |
|     |                                 |           | A           | aw             |                                              |        | 600    | 순위     | DNS 설정   |             |                                             |
|     | gabia. DNS 관리                   |           |             | e              | mx2.daouoffice.com.                          |        | 600    | 10     | DNS 설정   |             |                                             |
|     | ·<br>전체 도메인 1개 (가비아             | 등록 도메인 +  | МХ          | @              | mx1.daouoffice.com.                          |        | 600    | 5      | DNS 설정   |             |                                             |
|     |                                 |           | тхт         | ø              | "v=spf1 include:_spf.daouoffice.com ~all"    |        | 600    |        | DNS 설정   |             |                                             |
|     |                                 | 습 홈 > DNS | + 레코드 추기    | ŀ              | DNS 설정 목록                                    |        |        |        |          | <u>3</u> 저장 |                                             |
|     | - DNS 설정                        | DNS 설정    |             |                |                                              |        |        |        | alol 🗔 🕅 |             |                                             |
|     | 가비아 등록 도메인<br>타기관 등록 도메인        |           |             |                |                                              |        |        | 04     |          | 2 12        |                                             |
|     | DNS 권한 설정                       |           | om 최근 업데이!  |                |                                              |        |        |        |          |             |                                             |
|     |                                 | 데고드 (83   | 포글 구성/억세월 성 | 수 이용당한 지미:     | 그와 원들이 끊을 두 있으니 우의아시기 마입니다.                  |        |        |        |          |             | ,                                           |
|     |                                 | 타입 🚹      | 호스트         |                | 값                                            | TTL    | 우<br>순 | 선<br>위 | 서비스      | 상태          | ● MX 레코드 값                                  |
|     |                                 | A         | gw          |                |                                              | 600    |        | D      | NS 설정    | XX          | mx1.daouoffice.com (TTL:600/우선순위:5)         |
|     |                                 | + 레코드     | 추가          |                | DNS 설정 목록                                    |        |        |        |          | 저장          | mx2.daouoffice.com (TTL:600/우선순위:10)        |
|     |                                 |           |             |                |                                              |        |        |        |          |             | ● <b>TXT 레코드 값</b> (TTL:600) <b>(※공백주의)</b> |
|     | © Gabia Inc. All Rights Reserve | ed.       |             |                |                                              |        |        |        |          |             | v=spf1 include:_spf.daouoffice.com ~all     |
|     |                                 |           |             |                |                                              |        |        |        |          |             |                                             |

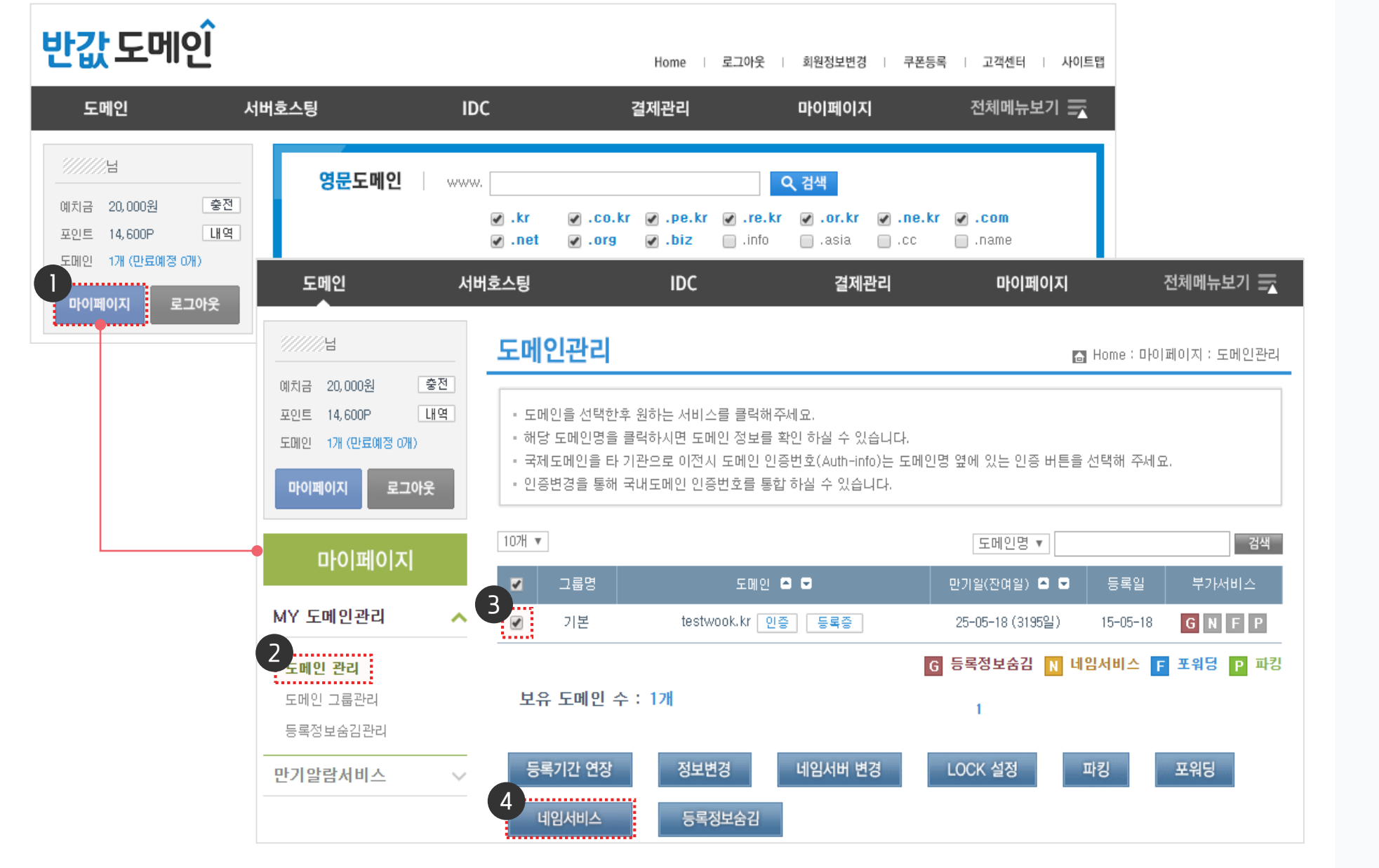

2) 반값도메인 도메인 상세 설정 방법 (1/2)

반값도메인 홈페이지 접속 및 로그인 후 [마이페이지]로 이동하여 도메인 관리 페이지로 이동합니다.

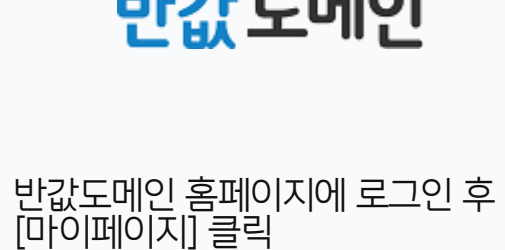

[도메인 관리] 메뉴 클릭

[네임서비스] 클릭

레코드 값을 추가할 도메인 선택

2

3

4

반값도메인

#### 2) 반값도메인 도메인 상세 설정 방법 (2/2)

MX레코드와 SPF레코드를 추가합니다.

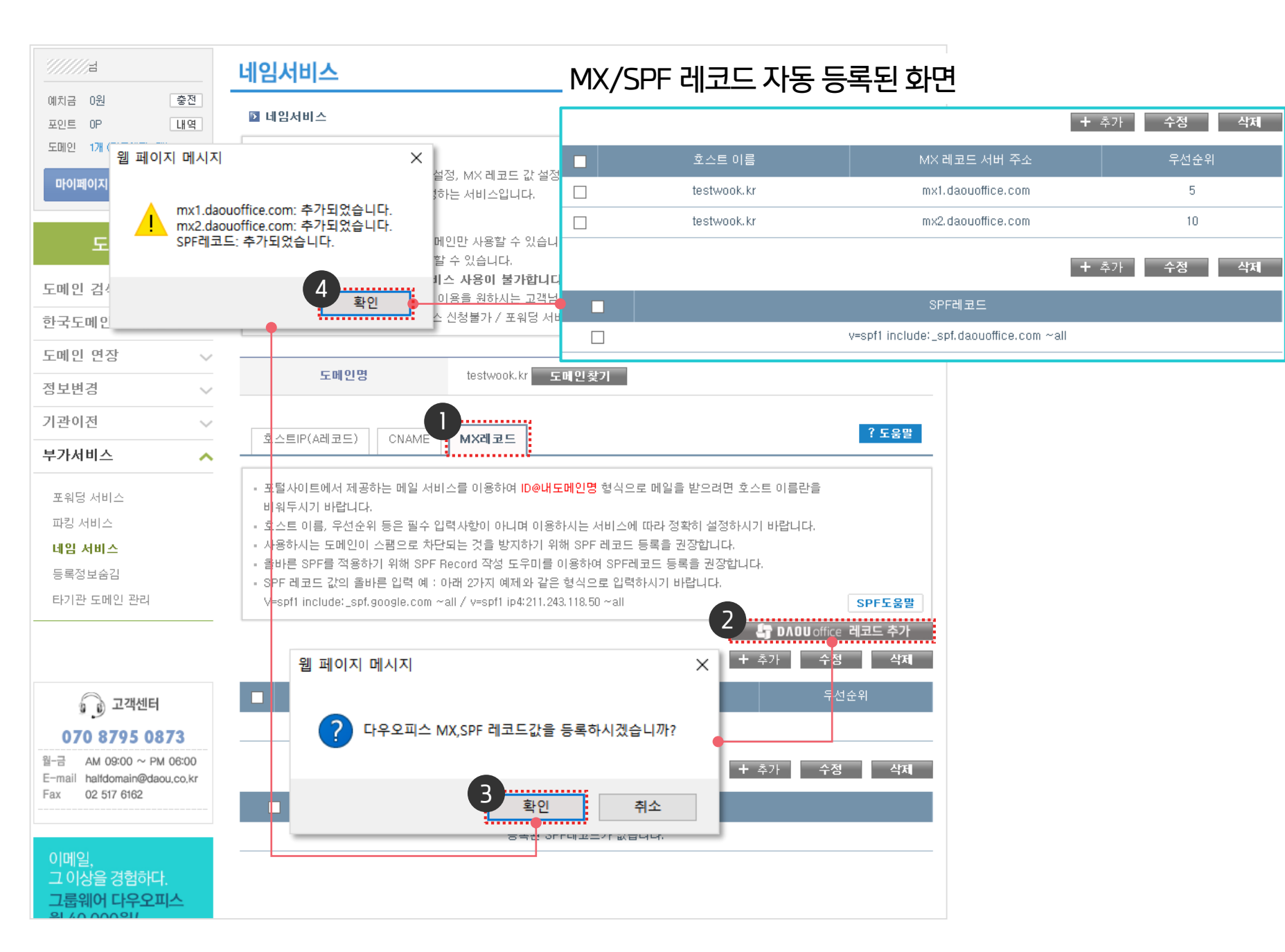

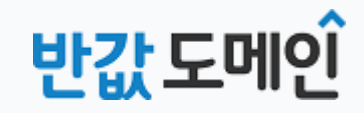

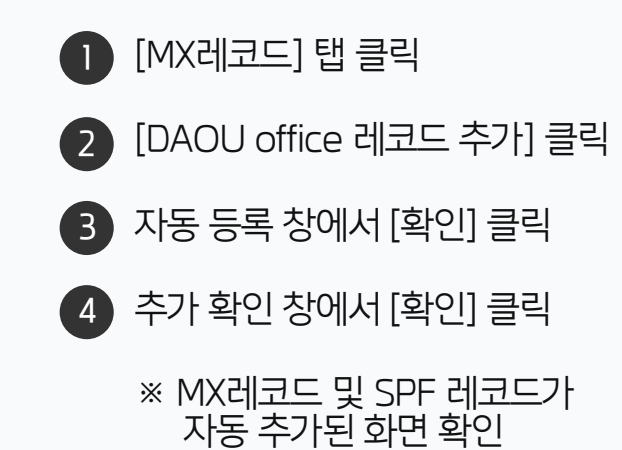

#### 3) 아이네임즈 도메인 상세 설정 방법 (1/3)

아이네임즈 홈페이지 접속 및 로그인 후 [관리] 버튼을 클릭하여 도메인 관리 페이지로 이동합니다.

|                                                                                                    |                                                                    |                                              |                                  | NEW                                                                                                    |                                                                                                    |                                                                                                    |                                                                                                    | 로그아웃   정!                                                                                               | 보변경 전체메뉴 보기                                                                                                    |
|----------------------------------------------------------------------------------------------------|--------------------------------------------------------------------|----------------------------------------------|----------------------------------|----------------------------------------------------------------------------------------------------|----------------------------------------------------------------------------------------------------|----------------------------------------------------------------------------------------------------|----------------------------------------------------------------------------------------------------|----------------------------------------------------------------------------------------------------|----------------------------------------------------------------------------------------------------|
|                                                                                                    | names                                                              | 도메인                                          | 호스팅                              | 스마트빌더                                                                                                    | 보안인증 SSL 기                                                                                            | 기업솔루션                                                                                                    | 홈페이지                                                                                                    | ₫달팽                                                                                                    | 나의서비스 고객센터                                                                                                    |
| 도메인                                                                                                    | 등록                                                                 | 기간연장                                         |                                  | 기관이전                                                                                                    | 정보변경                                                                                                  | 부가서                                                                                                    | 비스                                                                                                    | 제휴서비스                                                                                                   | 도메인 관리                                                                                                    |
| ·주요 도<br>·국내 도<br>·세계 도<br>·NEW g<br>·도메인<br>·간편 등<br>·에약 등<br>·신규 5                                                   | E메인<br>E메인<br>E메인<br>JTLD 등록/예약<br>I 패키지 등록<br>등록<br>등록<br>E메인 견적서 | ·도메인 기간연<br>· 삭제도메인 복<br>· 도메인 만기일           | 년장<br>루구신청<br>일 맞춤               | <ul> <li>기관이전 신청</li> <li>기관이전 처리현황</li> <li>기관이전 장금해제</li> <li>도메인쉴드</li> <li>인증암호 확인</li> </ul>                                                                                                    | · 도메인 관리정보 변<br>· 네임서버 정보변경<br>· 네임호스트 등록관<br>· 도메인 이름변경<br>· 도메인 소유권 이전<br>· 소유자 이메일 변경<br>· 정보변경 잠금 | 2경 · 모바일<br>· 웹페이<br>리 · 모바일<br>· 포워당<br>· 모위당<br>· 모위당<br>· 모위당<br>· 모위당<br>· 모위당<br>· 모위당<br>· 모위당<br>· 모위당<br>· 모위당<br>· 모바일<br>· 모바일<br>· · 입의사 | 실 빌더<br> 지 파킹<br>실 파킹<br> <br> 비스<br>웹메일<br>! 가드<br>실 맞춤                                                                                                    | · 기업도메인 제휴<br>· 파트너 제휴<br>· 검색배너<br>· 공인전자주소                                                            | <ul> <li>서비스 관리</li> <li>도메인 관리 추가</li> <li>결제내역 관리</li> <li>계산서 관리</li> <li>에치금 관리</li> <li>입력정보 관리</li> <li>문의 및 답변</li> </ul> |
|                                                                                                    | s test should be repli                                             | is text should be ter-                       |                                  | -                                                                                                    | Conceptual State                                                                                      |                                                                                                    | ///// 희원                                                                                                    | 님 안녕하세요!                                                                                                |                                                                                                    |
|                                                                                                    | and you information                                                |                                              | -                                | 1                                                                                                    | 1000                                                                                                  |                                                                                                    | 도메인                                                                                                    | 2~ 관리 호스                                                                                                | .팅 1개 <mark>관리</mark>                                                                                                    |
| www                                                                                                    | . 입력 예)                                                            | inames / 아이                                  | 네임즈 /                            | inames.co.kr                                                                                                    | Q 2                                                                                                   | 냄색                                                                                                    | 그룹웨어                                                                                                    | 1개 관리 보안                                                                                                | ·인증 0개 관리                                                                                                    |
|                                                                                                    | .com / .닷컴 /                                                       | .net / .닷넷/ .co.ki                           | r / .kr / .org                   | / .biz / .info / .asia / .cr                                                                                                    | n / .tv / .co / .한국                                                                                   |                                                                                                    |                                                                                                    | 예치금:0원 / 쿠                                                                                              | 폰 : <b>1</b> 장                                                                                                    |
|                                                                                                    |                                                                    |                                              |                                  |                                                                                                    |                                                                                                    |                                                                                                    |                                                                                                    |                                                                                                    |                                                                                                    |
|                                                                                                    |                                                                    |                                              |                                  |                                                                                                    |                                                                                                    |                                                                                                    |                                                                                                    |                                                                                                    |                                                                                                    |
| names                                                                                                    | 도메인<br>도                                                           | <sup>호스팅</sup><br>보유도메                       | NEW<br>스마트빌<br>인 괸               | ud 보안인증<br>고리                                                                                                    | SSL 기업솔득                                                                                              | 루션 홈                                                                                                    | 페이지<br>· 홈 > L                                                                                                    | <b>히 달팽</b><br>1의 서비스 > 도메인                                                                             | <mark>나의서비스 고객</mark> (<br>! 관리 > 보유도메인 등                                                                                        |
| <b>names</b><br>나의 서비스<br>도메인 관리 3                                                                                     | 도메인<br>도<br>노                                                      | 호스팅<br>그유도메<br>I종열님의 보유                      | 아트빌<br>아트빌<br>인 괸                | <b>년 보안인증</b><br>2 <b>리</b><br>인 입니다.                                                                                                    | SSL 기업솔루                                                                                              | 루션 홈                                                                                                    | 페이지<br>· 홈 > L                                                                                                    | <b>히 달팽</b><br>1의 서비스 > 도메인                                                                             | <mark>나의서비스</mark> 고객(<br>! 관리 > 보유도메인 ;                                                                                         |
| ▶ names<br>나의 서비스<br>도메인 관리                                                                                            | 도메인 도메인                                                            | 호스팅<br>그유도메<br>I종일님의 보유<br>유도메인              | 아파트빌<br>아파트빌<br>종인 도메            | <b>년 보안인증</b><br>[ <b>리</b> ]<br>인 입니다.<br>2                                                                                                    | SSL 기업솔루<br>등                                                                                         | 루션 홈                                                                                                    | 페이지<br>· 홈 > L<br>요                                                                                                    | <b>한 달팽</b><br>사의 서비스 > 도메인<br>등록 신청 도메인                                                                | <mark>나의서비스</mark> 고객(<br>! 관리 > 보유도메인 ;<br>! 천황 ▶                                                                               |
| names         나의 서비스         도메인 관리         · 보유도메인 관리         · 통록신청 도메인 현황         · 예약등록 도메인 관리                     | 도메인<br>노<br>- 0<br>보위<br>한 1                                       | 호스팅<br>그유도메<br>I종일님의 보유<br>유도메인<br>같 내 만기 예정 | (NEW)<br>스마트빌<br>인 괸<br>종인 도메    | 보다 보안인증                                                                                                    | SSL 기업놀라<br>등<br>정                                                                                    | 루션 홈<br>록 신청 도메인<br>지 중인 도메인                                                                                                    | <b>ス</b>  の  王<br>・ 主 > し<br>の<br>                                                                                                    | ● 달팽 산의 서비스 > 도메인 등록 신청 도메인 기간 연장 ▶                                                                     | <mark>나의서비스</mark> 고객신<br>! 관리 > 보유도메인 큐<br>! 현황 ▶                                                                               |
| names         나의 서비스         도메인 관리         · 보유도메인 관리         · 등록신청 도메인 현황         · 예약등록 도메인 관리         · 삭제복구 신청현황 | 도메인<br>노<br>> 0<br>보위<br>관광                                        | 호스팅<br>그유도메<br>I종일님의 보유<br>주도메인<br>같 내 만기 예정 | (NEW)<br>스마트빌<br>중인 도메<br>?<br>! | 보안인증       こ       2       2       2       2       2       2       2       2       2       2       2       2       2       2       2       2       2       2       2       2       2       2       2       2       2       2       2       2       2       2       2       2       2       2       2       2       2       2       2       2       2       2       2       2       2       2       2       2       2       2       2       2       2       2       2       2       2       2       2       2       2       2       2       2       2       2 | SSL 기업소리<br>등<br>정<br>2 삭                                                                             | 루 <b>선</b> 홈<br>록 신청 도메인<br>지 중인 도메인<br>제된 도메인                                                                                                    | 「スタート<br>「スタート<br>「ス<br>「スタート<br>「スタート<br>「スタート<br>「スタート<br>「スタート<br>「スタート<br>「スタート<br>「スタート<br>「スタート<br>「スタート<br>「スタート<br>「スタート<br>「スタート<br>「スタート<br>「スタート<br>「スタート<br>「スタート<br>「<br>「<br>「<br>「<br>「<br>「<br>「<br>「<br>「<br>「<br>「<br>「<br>「 | <ul> <li>● 달팽</li> <li>▲ 서비스 &gt; 도메인</li> <li>등록 신청 도메인</li> <li>기간 연장 ▶</li> <li>삭제된 도메인 내</li> </ul> | <mark>나의서비스</mark> 고객(<br>1 관리 > 보유도메인 급<br>1 현황 ▶<br>역 ▶                                                                        |

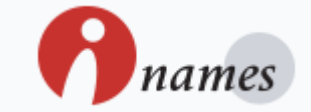

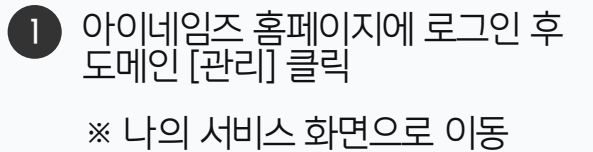

#### 3) 아이네임즈 도메인 상세 설정 방법 (2/3)

나의 서비스 〉 보유도메인 관리 페이지에서 레코드를 추가할 도메인을 선택하고 [네임서비스]를 클릭합니다.

| 나의 서비스                                                                                 |          | 보유도메인                             | · 홈 > 나의 서비스 > 도메인 관리 > 보유도메인 관리 |            |                  |                            |                      |  |  |  |
|----------------------------------------------------------------------------------------|----------|-----------------------------------|----------------------------------|------------|------------------|----------------------------|----------------------|--|--|--|
| 도메인 관리                                                                                 | >        | > ////// 님의 보유중인 ⊑                | 리메인 입니다.                         |            |                  |                            |                      |  |  |  |
| 모유도메인 관리                                                                               |          | 보유 도메인                            | 2                                | 등록 신청 도메인  | ፬ 등록 신청 도메인 현황 ▶ |                            |                      |  |  |  |
| <ul> <li>· 등록신청 도메인 현</li> <li>· 예약들로 도메이 과</li> </ul>                                 | 년황<br>H리 | 한달 내 만기 예정                        | ፬ 기간 연장 ▶                        | 정지 중인 도메인  | 0 기간연장(          | ፬ 기간 연장▶                   |                      |  |  |  |
| ▪ 메딕등폭 도메인 관리<br>▶ 삭제복구 신청현황                                                           |          | 관심 도메인                            | ❶ 관심 도메인 관리 ▶                    | 삭제된 도메인    | <u>0</u> 삭제된 도매  | 인 내역 ▶                     |                      |  |  |  |
| <ul> <li>도메인 장바구니</li> <li>도메인 확인서 발급</li> <li>도메인 관리 검색 #</li> <li>지로수신 설정</li> </ul> | 급<br>추가  | • 구가지미스는 당자에 :<br>있습니다.<br>도메인 검색 | 등록된 도메인턴 가능하며, 다른 기<br>만기일 ▼     | ·          | 검색               |                            |                      |  |  |  |
| 호스팅 관리                                                                                 | Y        | 전체:2건 10 🔻                        |                                  | 🔒 파킹 /     | ▶ 포워딩 / ∦ 네임     | 배인 동계 🛛 📑<br>밤 / 🔒 잠금(LOCK | '엑셀도 줄덕<br>()/ ☎ 웹메일 |  |  |  |
| 보안인증 SSL 관리                                                                            |          | . <u>5</u>                        | 메인 전체 🔻                          | 사용중인 부가서비스 | 등록일              | 만기일                        | 잔여일 ⊙                |  |  |  |
| 메일·그룹웨어 관리                                                                             | ~        | abc.co.kr                         |                                  |            | 2013-12-23       | 2016-12-23                 | 126일                 |  |  |  |
| IDC 관리                                                                                 | v        | abcd.co.kr                        |                                  |            | 2015-11-30       | 2018-11-30                 | 833일                 |  |  |  |
| 폼메일 관리                                                                                 | v        | > 도메인 선택 후 원하시                    | 는 서비스 메뉴을 신청하십시오.                | B          |                  |                            |                      |  |  |  |
| 스마트빌더 관리                                                                               | ×        | 기간연장 소유권                          | 이전 관리자정보 변경 네임                   | 서비 변경 포워딩  | 네임서비스            |                            |                      |  |  |  |

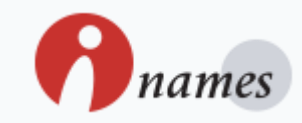

🚺 [보유도메인 관리] 메뉴 클릭

3 [네임 서비스] 클릭

2 레코드 값을 추가할 도메인 선택

#### 3) 아이네임즈 도메인 상세 설정 방법 (3/3)

MX레코드와 TXT레코드를 추가합니다.

| 나의 서비스                        |        | 호스팅    | 상관리/내역          | 격            |                 | • 홈 > 나의 서비스 > 호스팅 관리 > <b>호스팅 관리/내역</b> |            |     |      |  |
|-------------------------------|--------|--------|-----------------|--------------|-----------------|------------------------------------------|------------|-----|------|--|
| 도메인 관리                        | V      | 호스팅 관  | <b>안리</b> 호스팅 ( | 신청내역         | 확인서 발급내역        |                                          |            |     |      |  |
| 호스팅 관리                        | >      | ♥ 네임서비 | 스 관리            |              |                 |                                          |            |     |      |  |
| 호스팅 관리/내역                     |        | 신청 서비  | 스               |              |                 |                                          |            |     |      |  |
| * 이미지 호스팅 관리<br>* 스트리밍 호스팅 관리 |        |        | 상품              |              | 도메인             | 시작일                                      | 만기일        | 잔여일 | 상태   |  |
| ▶ 주소검색 관리                     |        | 리눅스 호스 | :팅 리눅스 i Basic  | hai          | nwhael.co.kr    | 2016-07-26                               | 2018-07-25 | 705 | 운영   |  |
| 보안인증 SSL 관리                   | V      | 네임 서비  | 스 입력정보          |              |                 |                                          |            |     |      |  |
| 1000 000 001                  |        | 버효     | ō∧E(H(          | (120         | TYPE            | CONTEN                                   | ІТ         | 수의  | 사제   |  |
| 메일•그룹웨어 관리                    | ~      |        |                 |              |                 |                                          |            |     |      |  |
| IDC 관리                        | $\vee$ | I      |                 |              | A               | 1                                        | 0          | )   | ্রমা |  |
| 폼메일 관리                        | v      | 2      |                 |              | CNAME           |                                          | 0          | )   | 삭제   |  |
| 스마트빌더 관리                      | V      | З      |                 |              | CNAME           |                                          | 0          | )   | 삭제   |  |
| 거제되지                          |        | 4      |                 |              | CNAME .         |                                          | 0          | )   | 삭제   |  |
| 실제관리                          | ×      | 5      | ha              | nwhael.co.kr | MX v            | mx1,daouoffice.com                       | 5          |     | শ্বম |  |
| 내 문의 내억                       | ×      | 5      | .ha             | nwhael.co.kr | MX T            | mx2.daouoffice.com                       | ]          | 0   | 삭제   |  |
| 회원정보                          | M      | 6      | ha              | nwhael.co.kr | TXT             | v=spf1 include:_spf.daou                 | office.c   | )   | 삭제   |  |
| 고객센터 네임<br>상담/신청 문의           | 시버     |        |                 |              | 추가<br>(최대 50개까지 | 추가 가능)                                   |            |     |      |  |
| (C) 62-559-1                  | 001~3  |        |                 |              | 이전단계            | 정보저장                                     |            |     |      |  |

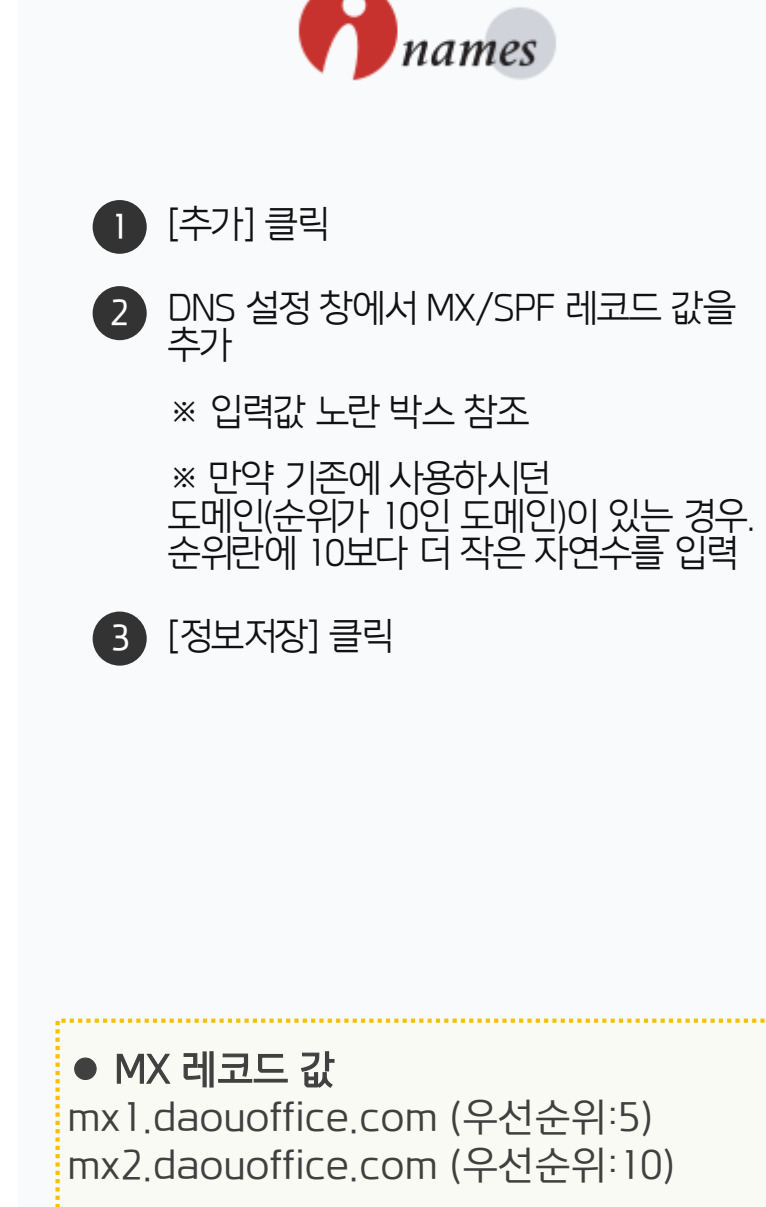

• TXT 레코드 값 (※공백주의)

v=spf1 include:\_spf.daouoffice.com ~all

#### 4) 카페24 도메인 상세 설정 방법 (1/2)

카페24 홈페이지 접속 및 로그인 후 [나의 서비스 관리]를 클릭하여 도메인 관리 페이지로 이동합니다.

| COFE24 Global Success Partner                                                                                                    | 호스팅센터 💭 🗆 쇼핑몰센터 💭 🗆 마케팅센터 Ϲ 🗉 디자인센터 Ĉ 전체서비스 🗸                                                                                                    |                                                                                                    |
|----------------------------------------------------------------------------------------------------|----------------------------------------------------------------------------------------------------|----------------------------------------------------------------------------------------------------|
| 내호스팅 스페셜호스팅 서버/코로케이션                                                                                                    | 도메인센터 쇼핑몰센터 홈페이지제작센터 BIZ솔루션 마케팅센터 나의 서비스관리                                                                                                    |                                                                                                    |
| G광호스팅         FullSD         이미지호스팅         퀵서버호스팅           프레스 광호스팅         조         스트리밍   UCC         서버호스팅           유광호스팅         1         64bt JSP호스팅 1         코로케이션           국자이언트플러스 11         Tomcat 광호스팅 1         테라서버호스팅         테라서버호스팅           영단독웹호스팅         10         modejs 호스팅 1         테라서버호스팅           영단독웹호스팅         DB호스팅         1         프로젝트   동영상           국가지안드 MSSQL<br>- 12 자동설치 서비스        MINGA + PSQL<br>- REDIS - CUBRID         단독웹호스팅<br>+7/서비스           및 티 호스팅 411        MEMCACHED        MEMCACHED                                                                                                    | 도메인등록     무료쇼핑음상업     홈페이지제작     그름웨어     네이비 키워드     서비스 사용현황       도메인연장/복구     쇼핑몰아양안내     별더호스팅     전자세금계산서     네이비 쇼핑     서비스 연장 1 변경       도메인기관이전     무료쇼핑몰산청     디자인센터     보안서비인증서     다음 쇼핑하우     호스팅 관리       부가세너스     마켓통합관리     디자인뱅크     1 웹데일     1 더용 유위도     도메인 관리       New GTLD     소핑몰교육     디자인뱅크     1 웹데일     1 더트 소핑     정산관리       인터넷키워드     장 합센터     1 서도사     대양리 일     크리티오     고객센터 1       한글.한글     ···································· |                                                                                                    |
| K-STYLE ត<br>해외 성공을 위한 원스톱 서<br>이 보안접속         COFE24 호스                                                                                                    | · trafirst 님 도그<br>당센터 C 나의서비스컨리 도 고객문의 도 회원정보 관리<br>내가 선령한 아이디 목록 abcd.co.kr [윈도우 광호스팅(sqt2008)   abcd.co.kr   2019-06-06 - 확인                                                                                                    | 아웃 카레24 호스팅 쇼핑몰슬루션 마케팅 더보기 ▼ ▲                                                                                                    |
|                                                                                                    | ₿ 도메인 계정 현황                                                                                                    | 다주 묻는 질문 조회순 ♥ ☆ 새로고함                                                                                                    |
| 호 로그인 >     자입 아이디/비밀번호 찾기 호스팅관리     가입 아이디/비밀번호 찾기 기본관리     가디 문의     · 너디 문의     · 너너 문의                                                                                                    | 약정 연결 도메인     6 개       사용중인 연결 도메인     2 개                                                                                                    | <ol> <li>[설정/세팅] 신규도메인을 이용해 호스팅</li> <li>호스팅 신청후 결제가 완료되면, 관리자 이메일로 결제<br/>확인메일/셋팅확인메일을 발송해드립니다</li> </ol>                                                                                       |
| 응왕 모니티왕<br>19왕 모니티왕<br>19월 모니티왕<br>19월 모니티왕<br>19월 모니티왕<br>19월 201<br>20월 201<br>20월 201<br>20월 201<br>20월 201<br>20월 201<br>20월 20<br>20월 20<br>20<br>20<br>20<br>20<br>20<br>20<br>20<br>20<br>20<br>20<br>20<br>20<br>2 | ■ 도메인 연결 정보<br>• 대표 도메인<br>abcd.co.kr ★ 연결식 메일서비(Mo관리<br>• 초가 선정된 도메인                                                                                                    | <ul> <li>2. [접속/차단] 페이지를 찾을수 없다고 뜹니</li> <li>■ FTP로 파일을 모두 올렸는데도 페이지를 찾을 수 없다고 볼 때는, 다음과 같은 이유가 있습니다.1. 고객님의</li> <li>3. [연결/해제] 웹호스팅 무로 도매인 연결</li> <li>고객님께서는 무료도메이으로 호페이지 계속을 위하시는</li> </ul> |
| • 계정 DATA/DB 복사                                                                                                    | · 선택한 도메인을 수대표도메인으로 변경 × 연결삭제 물리우드플레이 신형                                                                                                    | 경우아래의 경로에서 무료도메인을 직접 연결 해 주시                                                                                                    |
| 계정관리<br>• MS-SOL DB백업발기<br>• MSSOL DB북구                                                                                                    | 선택         도매인         클라우드플레어                                                                                                    | 4. [만료/연장] 기간 만료된 도메인을 연장했<br>만료된 도메인 연장시 정상화까지는 24~48시간까지 소<br>요물 수 있으며해당 시간동안은 웹페이지 접속이 불안정<br>탈                                                                                               |
| <b>보안관리</b><br>• 웹방화벽(WebKnight)                                                                                                    | ····································                                                                                                    | <ul> <li>5. [취소/환불] 도메인 등록 후 취소가 가능</li> <li>* 도메인별 시행사 규정에 따라 등록 취소 규정이 다르며</li> </ul>                                                                                                    |
| 면장/변경/추가옵션<br>• 연장신청<br>• 자동여자네정                                                                                                    | ○ 도메인 직접 입력하기                                                                                                    | 변경될 수 있습니다.* 취소 가능한 기간은 주말, 공휴<br>                                                                                                    |
| 19608년<br>• 연장전적서 신청<br>• 변경신청<br>• 초기유서시처                                                                                                    | TTP 도메인 연결관리<br>A. 도메인 연결 전용 안내                                                                                                    | 결과내 재경색<br>저체 FAO 비가 +                                                                                                    |
| - 두기입년:0<br>- 트래픽러셋신청<br>- 무료그룹웨어/웹메일 신청<br>- 클라우드플레어 신청                                                                                                    | 1. 도매인의 내임서버가 카페24 호스팅으로 설정되어 있을 경우 ● 카페24 네임서버 보기<br>• 연결 후 30분이 지나면 적용됩니다.                                                                                                    | Q 많이 조회되는 검색어 1선택하신 검색어로 검색됩니다.                                                                                                    |
| • 클라우드플레어 관리<br>                                                                                                    | 2. 보유 도메인의 네임서버를 카페24로 변경해 주셔야 합니다.<br>네임서버가 변경이 완료되는 데는 약 24시간~48시간이 소요됩니다.                                                                                                    | <ul> <li>□ 도메인</li> <li>○ 네임서버</li> <li>□ 무료도메인</li> </ul>                                                                                                    |
| ■ 서비스 접속정보                                                                                                    |                                                                                                    | <b>n</b> 0tz                                                                                                    |

COFE24 Global Success Partner

카페24 홈페이지에 로그인 후 [나의 서비스 관리] 클릭

오스팅 관리의 [도메인 연결관리] 메뉴 클릭

3 [메일서버(MX) 관리] 링크 클릭

#### 👉 다우오피스 그룹웨어

#### 4) 카페24 도메인 상세 설정 방법 (2/2)

MX 레코드 값과 SPF 레코드 값을 추가합니다.

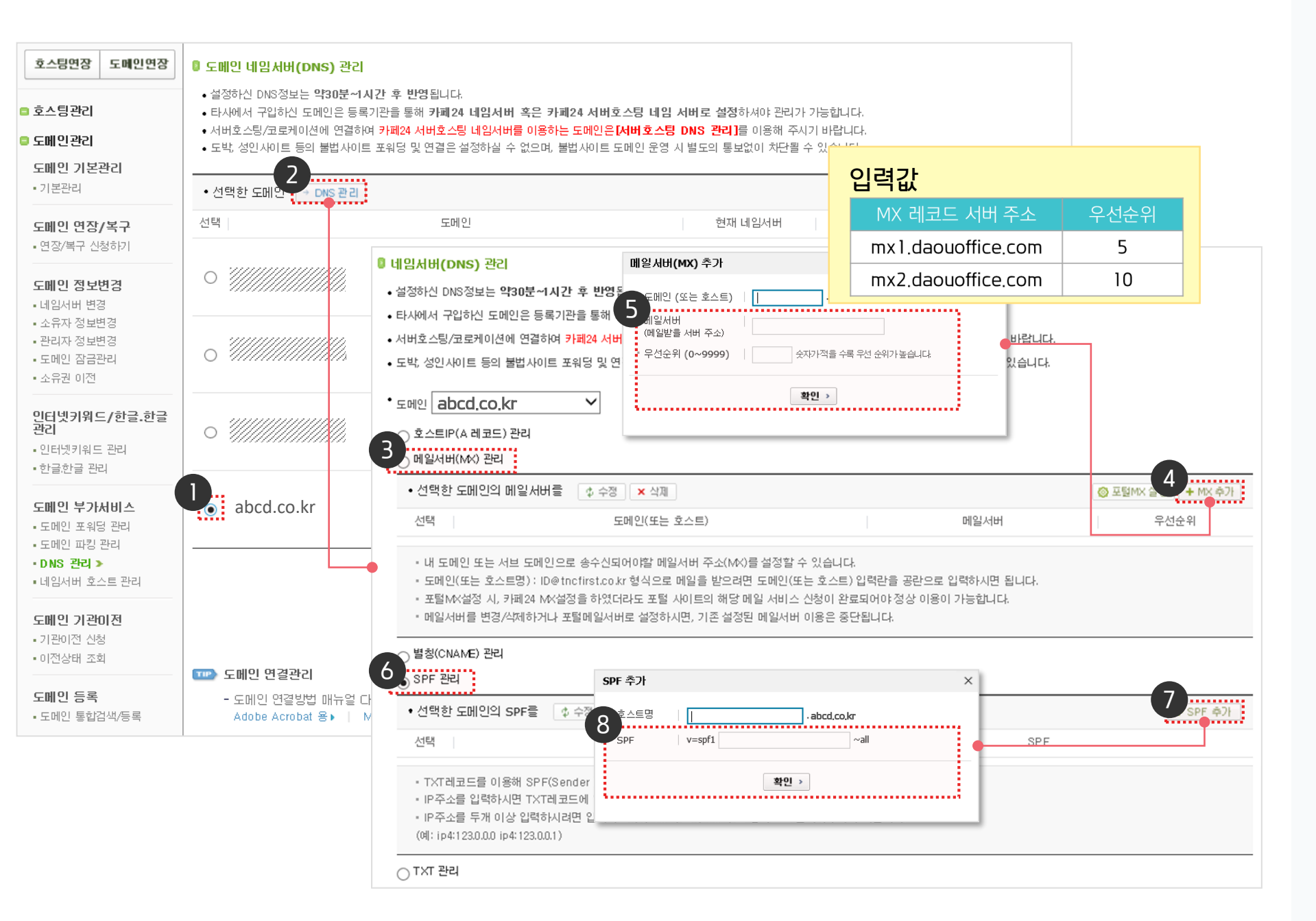

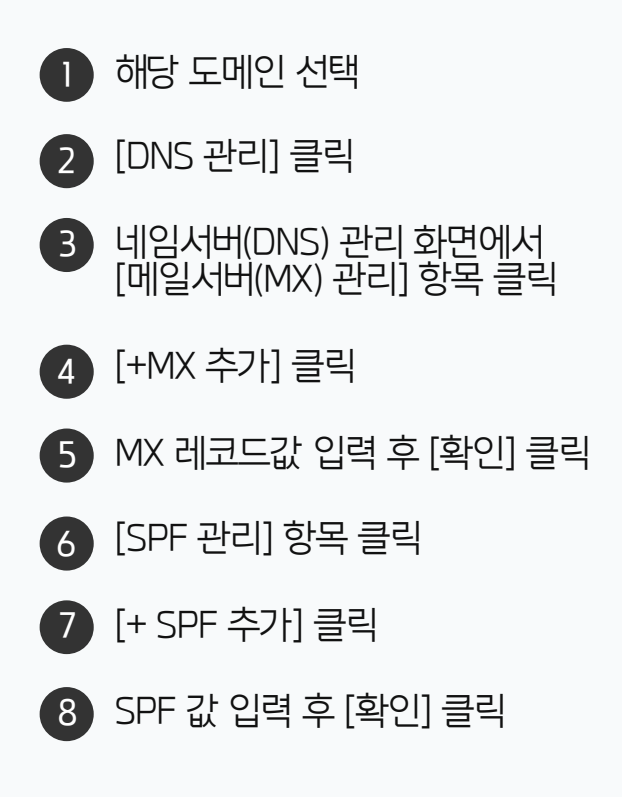

COFE24 Global Success Partner

#### ● MX 레코드 값

mx1.daouoffice.com (우선순위:5) mx2.daouoffice.com (우선순위:10)

#### ● SPF 레코드 값 (※공백주의) v=spf1 include:\_spf.daouoffice.com ~all

#### 5) 후이즈 도메인 상세 설정 방법 (1/3)

후이즈 홈페이지 로그인 후 [내 도메인 자산관리] 메뉴를 선택하고, [도메인 활용/부가서비스 〉 8. 네임서버 고급설정] 메뉴를 클릭하여 네임서버 고급설정 페이지로 이동합니다.

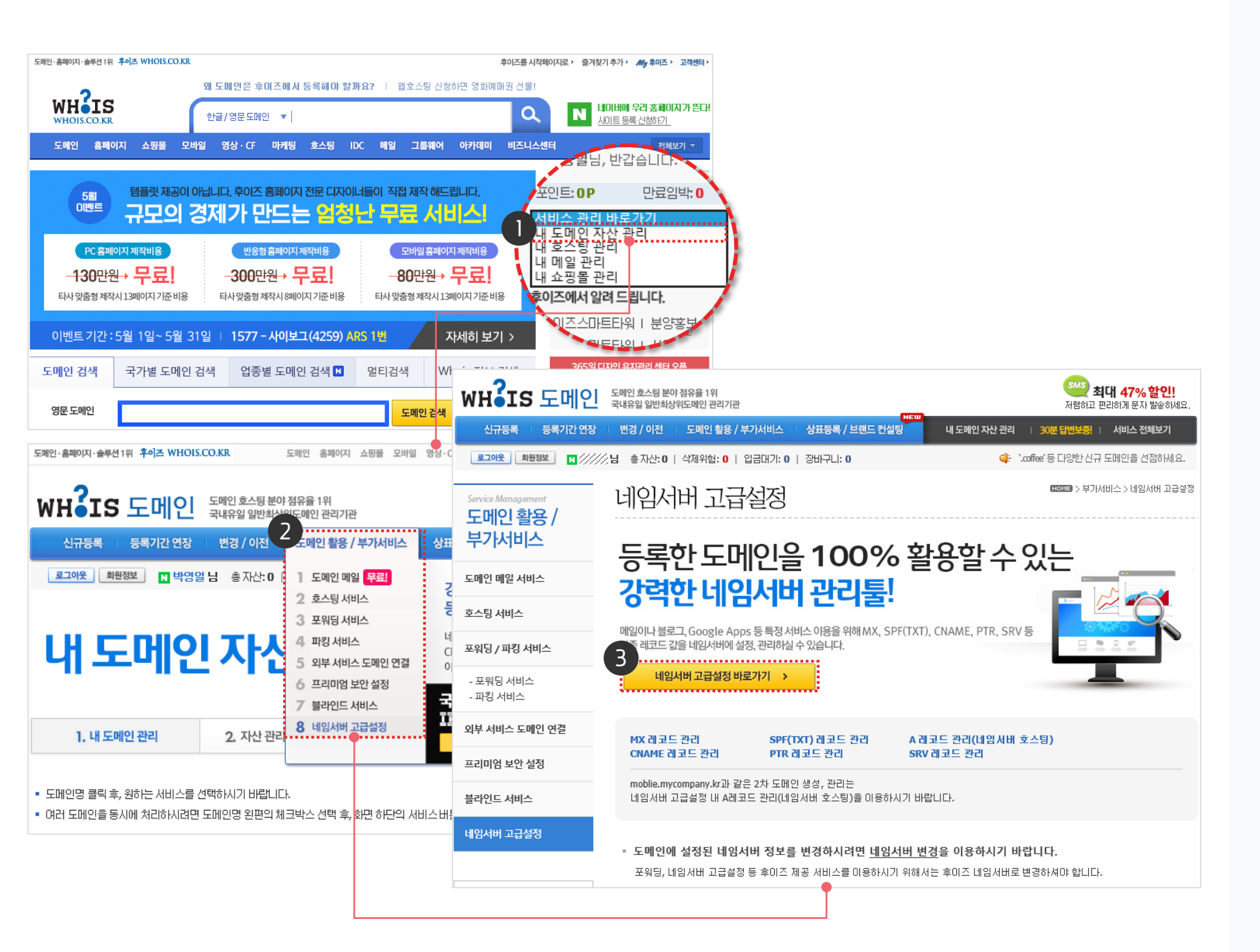

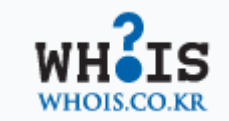

- 후이즈 도메인 사이트에 접속 및 로그인 후, [내 도메인 자산 관리] 메뉴 선택
- 2 [도메인 활용/부가서비스]
   ▶ [8. 네임서버 고급설정] 메뉴 클릭
- ③ 네임서버 고급설정 페이지에서 [네임서버 고급설정 바로가기] 클릭

#### 5) 후이즈 도메인 상세 설정 방법 (2/3)

MX 레코드 값을 추가합니다.

| abcd.co.kr                                                                                                    | ▼ 네임서버 고급설정                                                                           | <b>DNS 호스트 설정</b> 네임서버 설정                                    | 정 정보 다운로드 🗷    |  |  |  |  |  |  |
|----------------------------------------------------------------------------------------------------|---------------------------------------------------------------------------------------|--------------------------------------------------------------|----------------|--|--|--|--|--|--|
| ● 관리화면 닫기 ▲<br>■ 메일 호스팅 서비스나 'Goo<br>도메인명이 들어간 e메일 3                                                                                                  | <b>MX 레코드 관리</b><br>ogle Apps', 'Windows Live Admin Center'<br>계정을 사용하기 위해 메일서버 정보(MX | '등 무료 메일 서비스를 이용해서<br>레코드)를 설정하실 수 있습니다. <u>설정 매뉴얼</u>       | <u>보기</u>      |  |  |  |  |  |  |
| 선택                                                                                                    | 도메인명(호스트명) <mark>?</mark>                                                             | 메일서버(MX서버) ?                                                 | 우선순위 ?         |  |  |  |  |  |  |
| ● ● 신청 ■변경 ■해지                                                                                                    | .abcd.co.kr                                                                           | mx1,daouoffice.com                                           | 5              |  |  |  |  |  |  |
| ✔신청 ■변경 ■해지                                                                                                    | .abcd.co.kr                                                                           | mx2.daouoffice.com                                           | 10             |  |  |  |  |  |  |
| ● 관리화면 열기 ▼<br>■ SPF는 e메일 발송주소와 실<br>발송한 메일이 스팸메일로                                                                                                    | SPF 레코드 관리<br>실제 메일을 발송한 서버의 정보가 일치하<br>분류되지 않도록 도메인의 메일서버 정보                         | 는지를 확인하는 기술로 스팸메일을 차단하는<br>보를 사전에 등록하실 수 있습니다. <u>설정 매뉴얼</u> | 한 방법입니다.<br>보기 |  |  |  |  |  |  |
| ● 관리화면 열기 🔻                                                                                                    | A 레코드 관리 (네임서버 호스팅)                                                                   |                                                              |                |  |  |  |  |  |  |
| <ul> <li>자체 네임서버 없이 웹서비<br/>후이즈 네임서버를 이용해</li> </ul>                                                                                                  | <b>비나 메일서버를 운영하는 경우</b> , 후이즈 L<br>서 도메인을 고객 서버의 IP로 연결합니다                            | 네임서버를 이용하실 수 있습니다.<br>다. <u>설정 매뉴얼 보기</u>                    |                |  |  |  |  |  |  |
| = 네임서버를 직접 구축해서                                                                                                    | 운영하시는 경우에는 <u>DNS 호스트 관리</u> 를                                                        | 를 이용하시기 바랍니다.                                                |                |  |  |  |  |  |  |
| ● 관리화면열기 ▼ CNAME 레코드 관리<br>■ 도메인을 이용해서 'Google Apps', 'Windows Live Admin Center' 등 서비스를 이용하기 위해 도메인의 CNAME 레코드를<br>설정, 변경하실 수 있습니다. <u>설정 매뉴얼 보기</u> |                                                                                       |                                                              |                |  |  |  |  |  |  |
| 다음 단계로 >                                                                                                    |                                                                                       |                                                              |                |  |  |  |  |  |  |

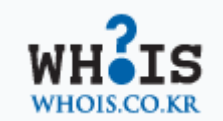

| D | 레코드를 추가할 도메인 선택 후<br>[네임서버 고급설정] 클릭                                 |
|---|---------------------------------------------------------------------|
| 2 | [+ 신청란 추가] 클릭                                                       |
| 3 | MX레코드 값 입력                                                          |
|   | ※ 만약 기존에 사용하시던<br>도메인(순위가 10인 도메인)이 있는 경역<br>순위라에 10보다 더 작은 자연수를 인령 |

● **MX 레코드 값** mx1.daouoffice.com (우선순위፡5) mx2.daouoffice.com (우선순위፡10)

#### 5) 후이즈 도메인 상세 설정 방법 (3/3)

SPF 레코드 값을 추가합니다.

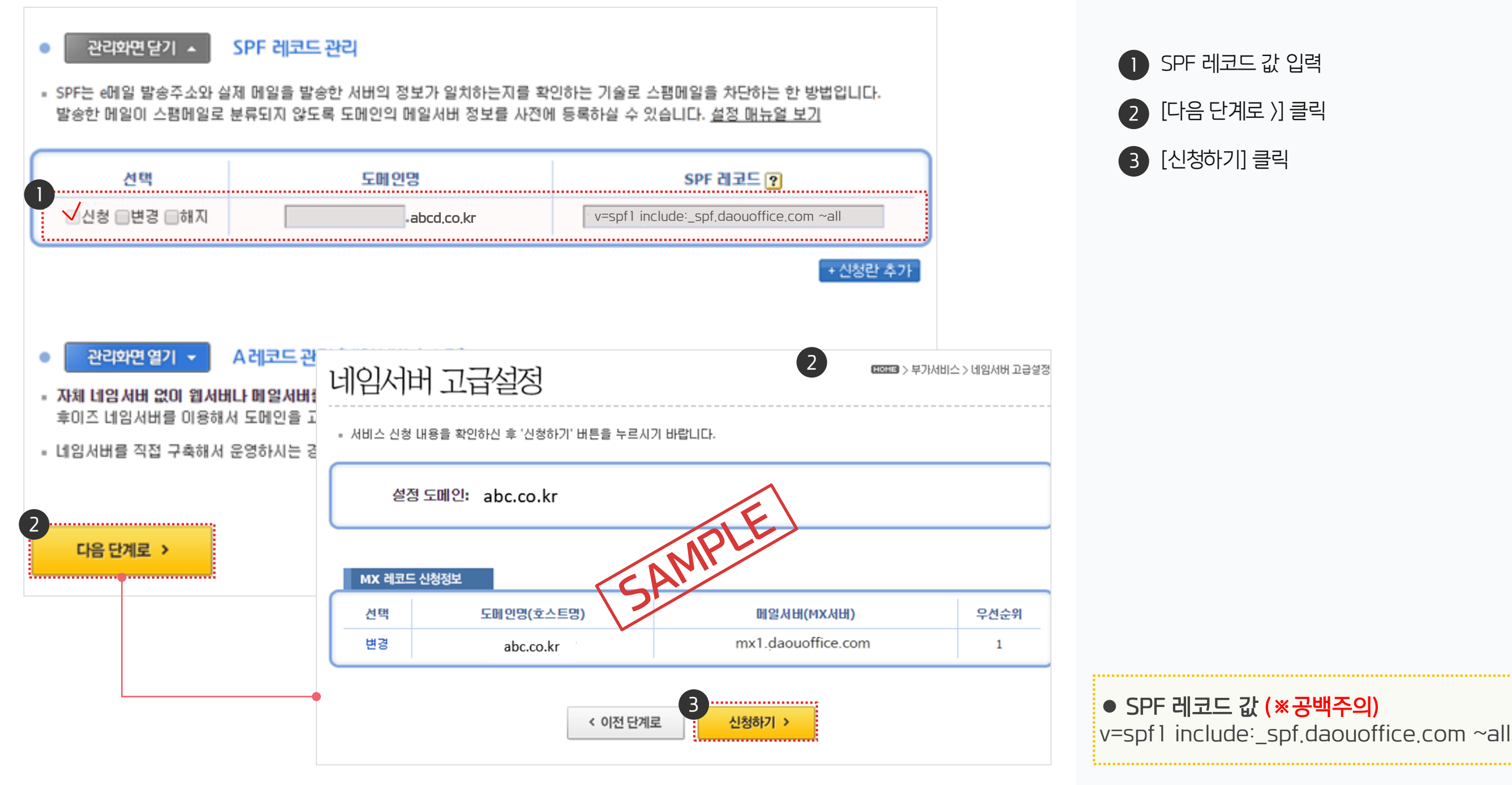

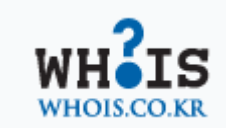

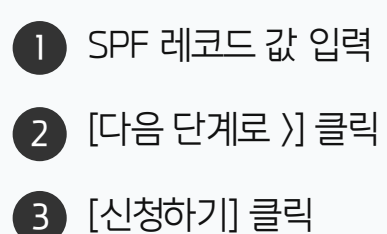

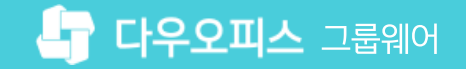

#### 6) 메일플러그 도메인 상세 설정 방법 (1/2)

메일플러그 홈페이지 접속 및 로그인 후, [마이페이지] 메뉴를 클릭하여 도메인 관리 페이지로 이동합니다.

| 슈 메일 메신저 홈페( | 미지제작 도메인        |                                         |                  | -<br>비서비스      | 로그아웃     |           |       |                     |
|--------------|-----------------|-----------------------------------------|------------------|----------------|----------|-----------|-------|---------------------|
| MAILPLUG     | 기업메일 보안메이       | 일 데이터 이전 <sup>10</sup> 서비스 :            | 요금 ~ 주요고객사       | 데모체험 [         | 다운로드 >   | 1544-91   |       |                     |
|              |                 |                                         |                  |                |          |           |       |                     |
|              | 기업메일의           |                                         | 메일 메신저           | 홈페이지제작         | 도메인      |           |       | 로그아웃   마이페이지   고객센터 |
|              |                 | 으<br>마이페이지                              | 서비스 현황           |                |          |           |       | 〇 > 마이페이지 > 서비스 현황  |
|              |                 | 서비스 현황                                  | 이용중인 서비스         |                |          |           |       |                     |
|              | 무제한용량           | 서비스 관리<br>메일 DNS 관리                     | <b>도메인</b><br>1건 |                | 메일<br>0건 | 기업홈<br>03 | 페이지   | 웹호스팅<br>0건          |
|              |                 | 실제 관리<br>회원정보 관리                        | 결제대기             |                |          |           |       |                     |
|              |                 |                                         | 신청일              | 신청 서비스         |          | 도메인       | 결제 금액 | 결제 수단               |
| KBS 🖨        | - ट्र रेन्टर रे | ·····································   |                  |                | 결제 대기    | 건이 없습니다.  |       |                     |
|              |                 | 만들어 드립니다                                | 최근 상담 내역         |                |          |           |       | 답변 대기 수 0건          |
|              |                 | 1 제작비가 무료<br>2 제작기간은 10일<br>3 소식은 제자 이리 | 등록일              | 분류             |          | 제목        |       | 상태                  |
|              |                 | 4 유지보수 무상 지원                            |                  | 최근 상담내역이 없습니다. |          |           |       |                     |
|              |                 | 물상품<br>바로가기 >                           |                  |                |          |           |       |                     |

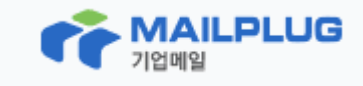

메일플러그 사이트에 접속 및 로그인 후, [마이페이지] 메뉴 클릭

2 [DNS 관리] 클릭

#### 6) 메일플러그 도메인 상세 설정 방법 (2/2)

[관리] 메뉴를 클릭하여 DNS 관리 페이지로 이동하여 MX레코드 값과 SPF레코드 값을 추가합니다.

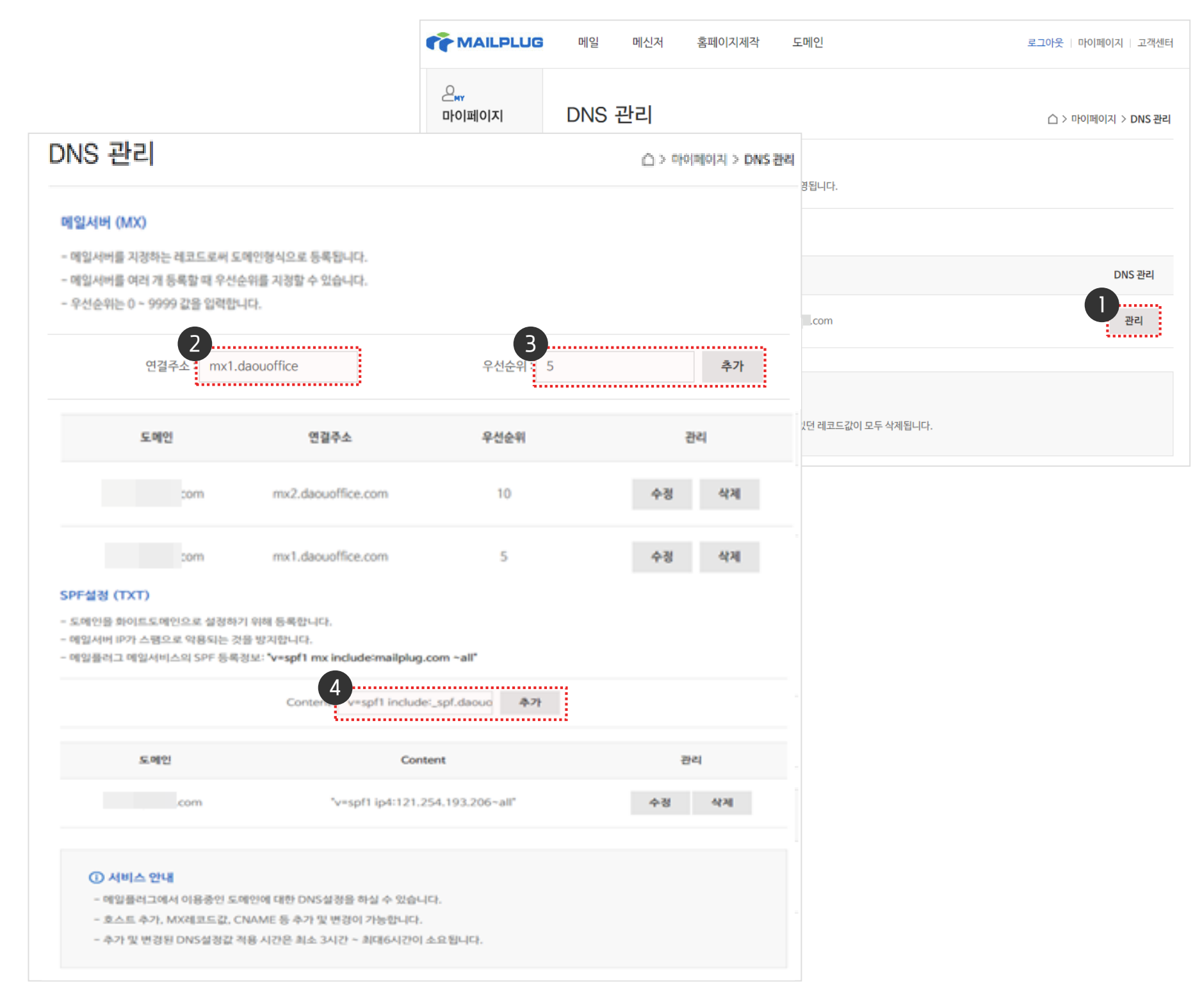

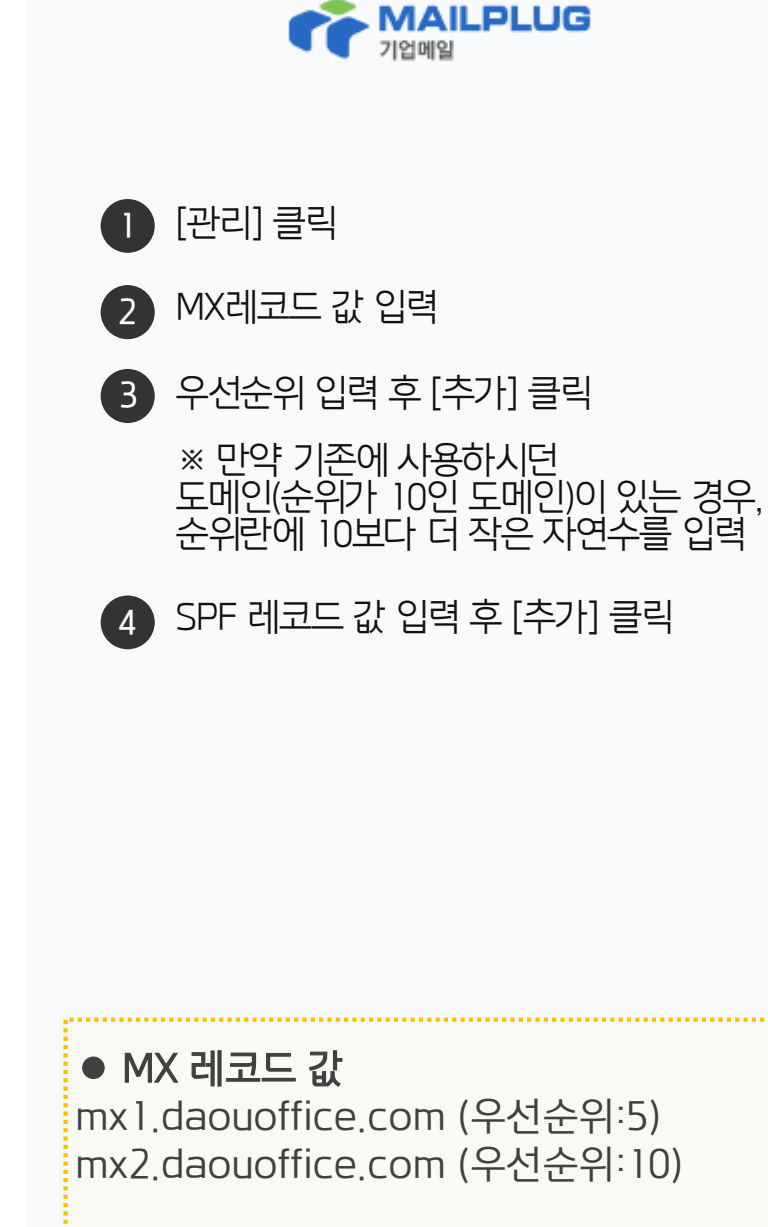

• SPF 레코드 값 (※공백주의)

v=spf1 include:\_spf.daouoffice.com ~all

#### 7) 도레지 도메인 상세 설정 방법 (1/2)

도레지 홈페이지 접속 및 로그인 후, 보유도메인의 [MX레코드] 메뉴를 클릭하여 도메인 관리 페이지로 이동합니다.

| DOREGI                                                                                                    | //////za                                                                                                    | 님   회원정보수정   <b>로그아웃</b>                                           | 예치금관리   도메인정보조                                                                              | হি                                                                        |
|----------------------------------------------------------------------------------------------------|----------------------------------------------------------------------------------------------------|--------------------------------------------------------------------|---------------------------------------------------------------------------------------------|---------------------------------------------------------------------------|
| 도메인 호스팅 모바일                                                                                                    | 솔루션 무료부가서                                                                                                    | 비스 My도레지                                                           | 고객지원                                                                                        |                                                                           |
| · 남 로그아운<br>이제지금<br>· 보유 도메인<br>· 인전중 도메인<br>· 보유 호스팅<br>· 동업도대인관리 비로 가기<br>· 동업도대인관리 비로 가기<br>· 도 ⓒ 리지 My도레지                                                                                                    | 기간연장 기관이전 도메인정<br>= 한글 입력<br>.org / .co.kr / .kr / .한국 / .덧캡 @ /<br>도메인 · 호                                                                                                  | 호스팅 · 모바일 · 솔                                                      | 열반 등록 개시<br>바.net 을 한글로!<br><b>컴 / 닷넷 런칭</b><br>ttp://도레지.닷컴<br>  회원정보수정   로그아<br>루션 무료부가서비 | 옷   예치금관리   도메인정보조회 I스 • My도레지 • 고객센터                                     |
|                                                                                                    | Ę                                                                                                    | 학도메인관리 호스팅관                                                        | 관리 결제내역 /                                                                                   | 세금계산서신청 회원정보                                                              |
|                                                                                                    |                                                                                                    |                                                                    |                                                                                             |                                                                           |
| · ID<br>웹 · 예치금 0원 · 예치금입금                                                                                                    | 도레지 등록도메인 / 만료예정 타기관<br>1개 / 0개                                                                                                    | 등록도메인/만료예정<br>0개 / 0개                                              | 관심 도메인/만료예정<br>0개 / 0개                                                                      | 호스팅 & 그룹웨어 / 만료예정<br>0개 / 0개                                              |
| · ID<br>앱 · 에치금 0원 · 예치금입금<br>도레지 등록도메인 타기관 등록도메인                                                                                                    | 도레지 등록도메인 / 만료예정 타기관<br>1개 / 0개 전찬이전현                                                                                                    | 등록도메인/만료예정<br>0개 / 0개<br>황 kr/한국 예약등록                              | 관심 도메인 / 만료예정<br>0개 / 0개<br>록 현황 호스팅 & 그                                                    | 호스팅 & 그룹웨어 / 만료예정<br>0개 / 0개<br>룹웨어                                       |
| Image: Image: Imag | 도레지 등록도메인 / 만료예정 타기관<br>1개 / 0개                                                                                                    | · 등록도메인/만료예정<br>0개 / 0개<br>황 kr/한국 예약등록<br>-전체- ▼ 리                | 관심 도메인 / 만료예정<br>0개 / 0개<br>록 현황 호스팅 & 그<br>스트 검색                                           | 호스팅 & 그룹웨어 / 만료예정<br>0개 / 0개<br>룸웨어                                       |
| Ⅰ       · ID         1       · 예치금 0원 · 예치금입금         1       · 예치금 0원 · 예치금입금         도러지 등록도메인       타기관 등록도메인         > 만료일로부터 일주일전       1개월전         기간연장       만기일조정         네임서버변경       (1)                                                                                                    | 도레지 등록도메인 / 만료예정 타기관<br>1개 / 0개<br>관심 도메인 기관이전현<br>▶도메인명<br>안전보호설정 소유권이전 소유자                                                                                                 | · 등록도메인/만료예정<br>0개 / 0개<br>황 kr/한국 예약등록<br>전체- ▼ 리<br>정보변경 관리자정보변경 | 관심 도메인 / 만료예정<br>0개 / 0개<br>록 현황 호스팅 & 그<br>스트 검색<br>등록정보숨김 연3                              | 호스팅 & 그룹웨어 / 만료예정<br>0개 / 0개<br>로웨어<br>장견적서 10개씩 ▼                        |
| • ID         • 예치금 0원 • 예치금입금         • 예치금 0원 • 예치금입금         도러지 등록도메인       타기관 등록도메인         • 만료일로부터 일주일전       1개월전 3개월전 전체         기간연장       만기일조정         도메인명       만료일 <                                                                                                    | 도레지 등록도메인 / 만료예정     타기관       1개 / 0개     가관이전현       관심 도메인     기관이전현       • 도메인명        안전보호설정     소유권이전       상태     조                                                  | 등록도메인/만료예정<br>0개 / 0개<br>황 kr/한국 예약등록<br>고전체-                      | 관심 도메인 / 만료예정<br>0개 / 0개<br>록 현황 호스팅 & 그<br>스트 검색<br>등록정보숨김 연<br>부                          | 호스팅 & 그룹웨어 / 만료예정<br>이개 / 이개<br>룹웨어<br>환진적세 10개씩 ▼                        |
| • ID         • 예치금 0원 • 예치금입금         • 예치금 0원 • 예치금입금 <b>도레지 등록도메인</b> • 만료일로부터 일주일전         • 만료일로부터 일주일전         기간연장         만기일조정         네임서버변경         도메인명         · 오022-03·                                                                                                    | 도레지 등록도메인 / 만료예정     타기관       1개 / 0개     기관이전현       관심 도메인     기관이전현       > 도메인명        안전보호설정     소유권이전       소유권이전     소유자       2     상태     전       -30     정상(안전보호) | 등록도메인/만료예정<br>0개 / 0개<br>황 kr/한국 예약등록<br>전체-                       | 관심 도메인 / 만료예정<br>이개 / 이개<br>특현황 호스팅 & 그<br>스트 검색<br>등록정보숨김 연택<br>부<br>웹 마이네임서버<br>대임 미신청    | 호스팅 & 그룹웨어 / 만료예정<br>이개 / 이개<br>로웨어<br>장견적서 10개씩<br>가서비스<br>기서비스<br>기타 관리 |

Doregi

도레지 도메인 사이트에 접속 및 로그인 후, 보유 도메인 [\_건] 클릭

2 [MX레코드] 클릭

#### 7) 도레지 도메인 상세 설정 방법 (2/2)

MX레코드 값과 SPF레코드 값을 추가하고 [적용하기]를 클릭합니다.

| 가서비스 (메일서비스)       |                                                                                                    | 창닫기 🗙                                            |
|--------------------|----------------------------------------------------------------------------------------------------|--------------------------------------------------|
| 신청도메인              | .com                                                                                                    | 네임서버 설정화일 보기                                     |
| 현재 메일서비스           | MX레코드                                                                                                    |                                                  |
| 메일서비스 선택           | <ul> <li>○ 구글Apps웹메일</li> <li>○ MS무료웹메일</li> <li>● M≫레코드</li> <li>○ 그룹웨어</li> <li>○ 웹메일호스팅</li> <li>○ Daum 스마트워크</li> </ul> | <ul> <li>● 메일포워덩</li> <li>● 네이버 Works</li> </ul> |
| ▶ MX레코드 상세정보 입력    | ( <u>"MX레코드" 서비스란?</u> )                                                                                                    |                                                  |
| 메일서버(M×레코드)        | mx1.daouoffice.com<br>mx2.daouoffice.com                                                                                    | 2<br>+레코드추가<br>-삭제                               |
| ※ kneglobal.com 의  | 서브도메인을 메일서버로 사용하시려면 서브도메인이나 별칭도[                                                                                            | 베인을 먼저 생성하십시요.                                   |
| ›SPF레코드생성 및 ₩hi    | e Domain 등록 안내("WHITE DOMAN 도메인이란?")                                                                                        |                                                  |
| SPF 레코드 입력         | 4<br>v=spf1 include:_spf.daouoffice.com~all                                                                                 |                                                  |
| White Dom ain 등록방법 | WhiteDoman등록방법안내                                                                                                    |                                                  |
| ΜШ                 | ✓ 무료 부가서비스 이용약관을 읽고 동의합니다. 스의 적용은 도메인의 상태에 따라 다소 시간이 소요될 수 있습니다. (서비스 한 적용하기 닫기 해지하기                                        | 반영시간 안내 ) 2                                      |

#### Doregi

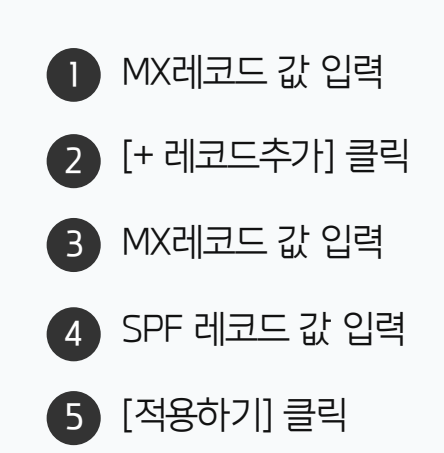

| ● MX 레코드 값                   |  |
|------------------------------|--|
| mx1.daouoffice.com (우선순위:5)  |  |
| mx2.daouoffice.com (우선순위:10) |  |
|                              |  |

#### ● SPF 레코드 값 (※공백주의) v=spfl include:\_spf.daouoffice.com ~all

감사합니다.

도메인 업체별 가이드를 모두 제공해드리지 못하는 점 양해 부탁드리며, 어려움이 있으신 분은 각 도메인 고객센터로 연락하시면 빠른 정보를 얻으실 수 있습니다.

이외에도 국내에는 수 많은 도메인 관리 업체가 있습니다.

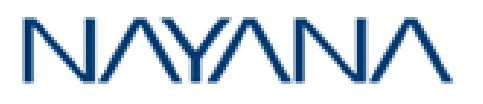

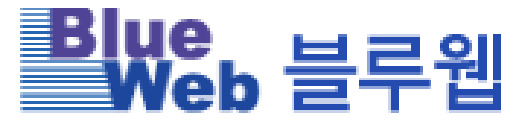

ᄊ 싼도메인

#### DOMAINCLUB

### LGU<sup>+</sup>Biz호스팅

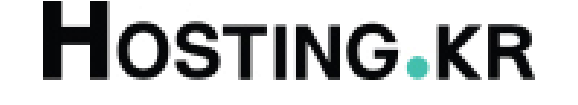

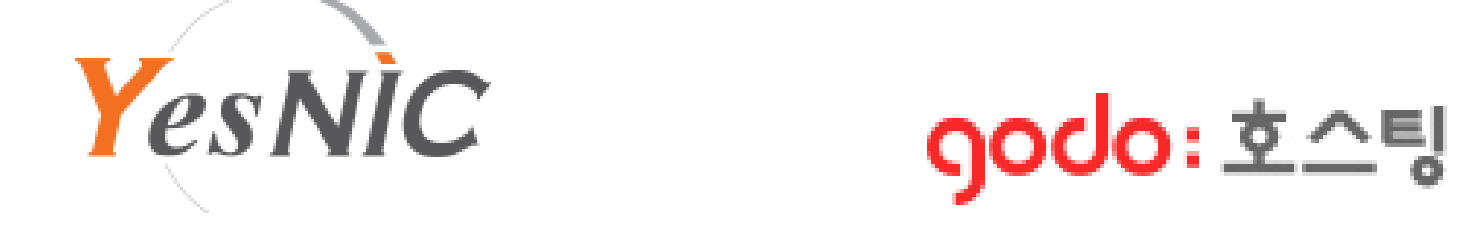

#### 도메인 업체별 설정 상세 방법 – 기타

기타 도메인 업체는 각 도메인 고객센터로 연락하시면 상세한 가이드를 지원받을 수 있습니다.

02 SPF레코드 확인 방법

01 MX레코드 확인 방법

## CHAPTER 03 도메인 설정 확인 방법

#### 03 도메인 설정 확인 방법

#### 1) MX레코드 확인 방법

MX레코드 설정 확인 방법은 아래와 같습니다.

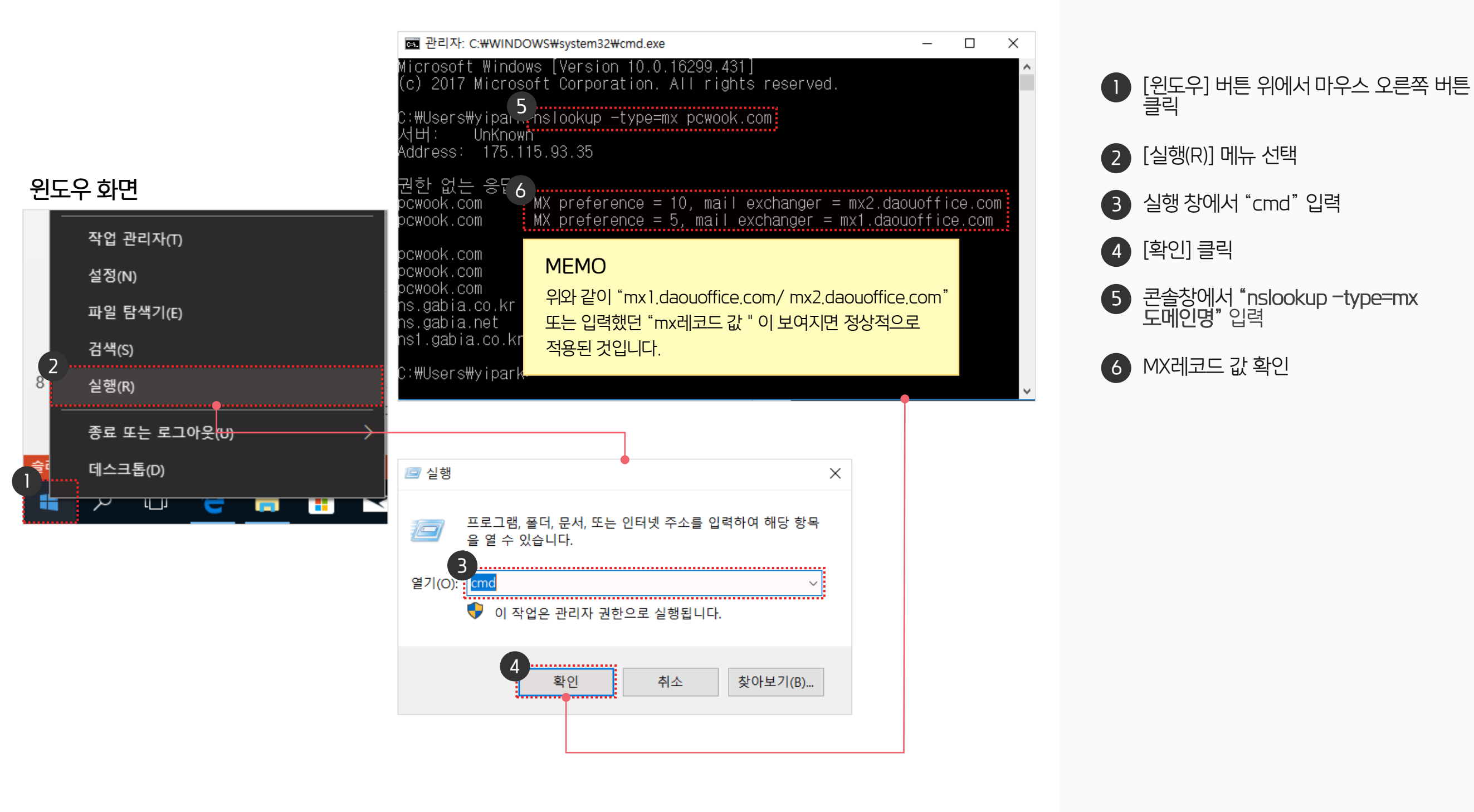

#### 2) SPF레코드 확인 방법

SPF레코드 설정 확인 방법은 아래와 같습니다.

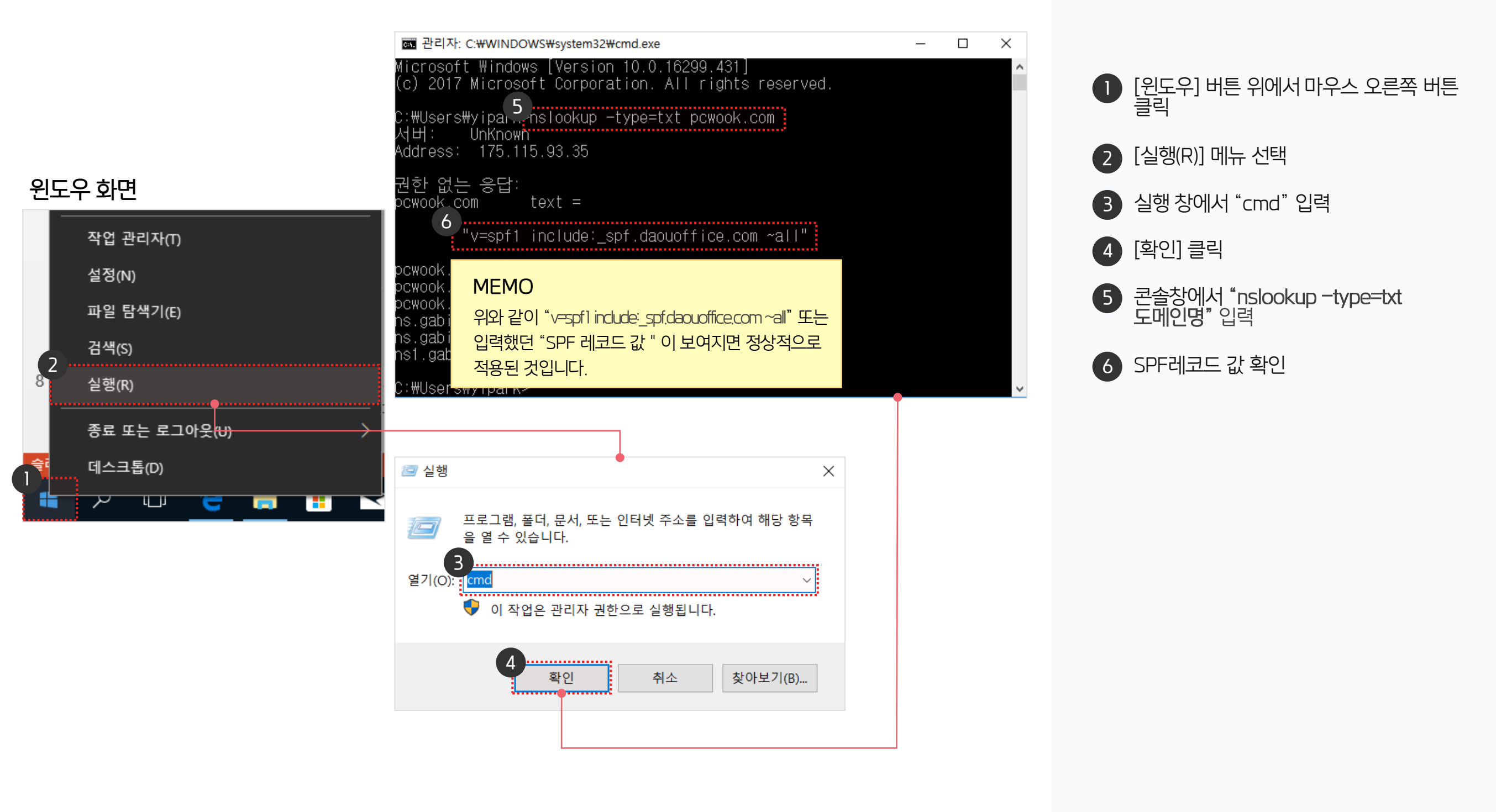

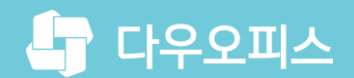

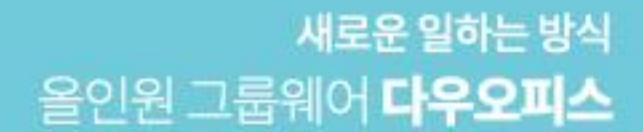

# Thank you.

#### 다우오피스 그룹웨어 고객케어라운지

Copyright DAOU TECHNOLOGY INC. All right reserved.

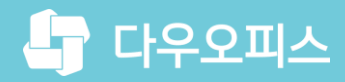

<sup>새로운일하는방식</sup> 올인원 그룹웨어 **다우오피스** 

## Thank you.

다우오피스 그룹웨어 고객케어라운지 https://care.daouoffice.co.kr

Copyright DAOU TECHNOLOGY INC. All right reserved

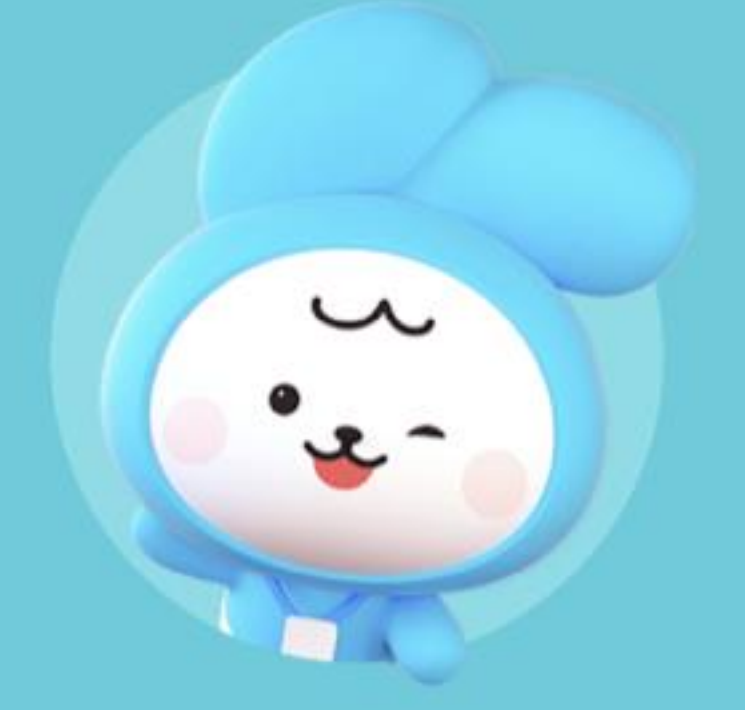